# Installatiehandleiding

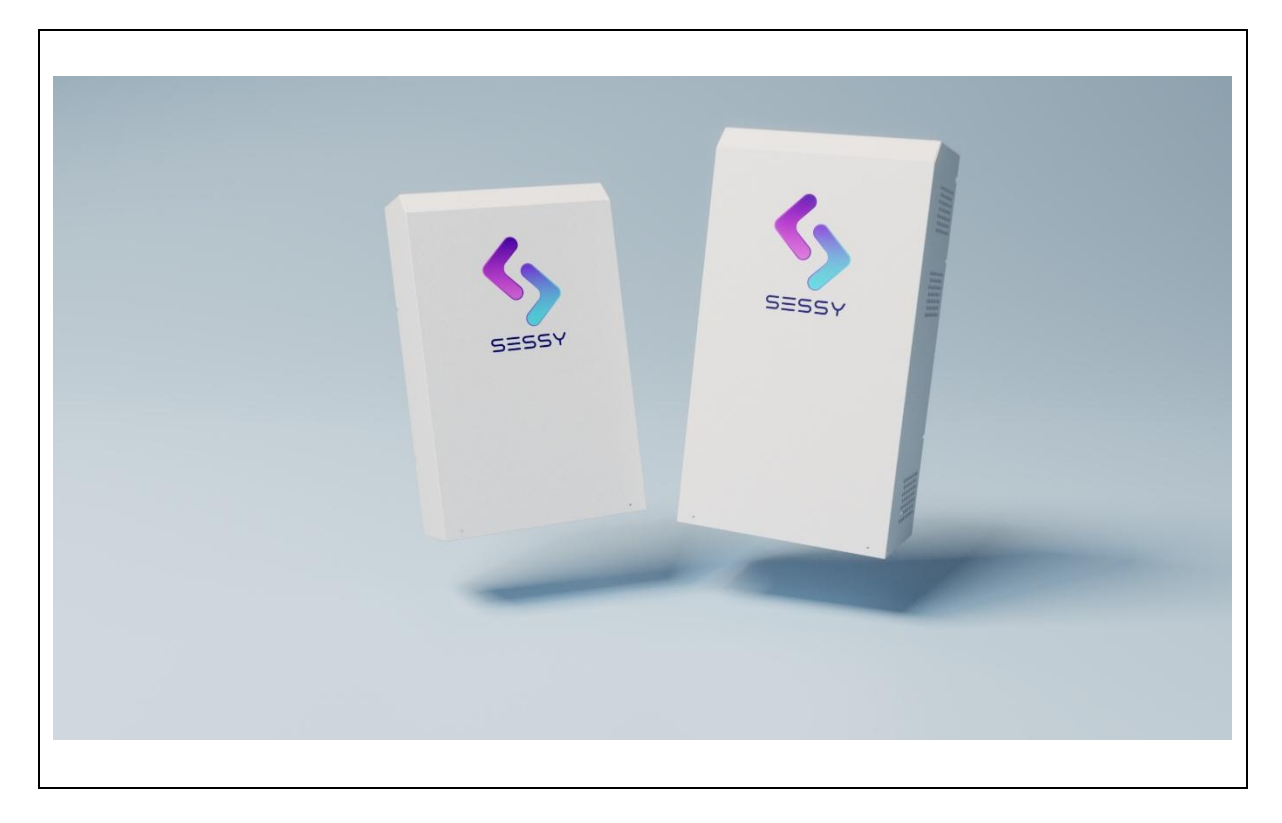

Sessy Slimme thuisbatterij Versie 06/25

nl-NL

Inhoud

| 1 | Intro  | ductie                             | 4  |
|---|--------|------------------------------------|----|
|   | 1.1    | Beoogde lezers                     | 4  |
|   | 1.2    | Symbolen in deze handleiding       | 4  |
|   | 1.3    | Contactgegevens                    | 4  |
| 2 | Over   | de Sessy                           | 5  |
|   | 2.1    | Ontwerp en functie                 | 5  |
|   | 2.2    | Onderdelen                         | 5  |
|   | 2.3    | Typeplaat                          | 7  |
|   | 2.4    | Specificaties                      | 8  |
|   | 2.4.1  | 5 kWh Sessy                        | 8  |
|   | 2.4.2  | 10 kWh Sessy                       | 9  |
|   | 2.5    | Conformiteit                       | 10 |
| 3 | Veilig | heid                               | 11 |
|   | 3.1    | Bedoeld gebruik                    | 11 |
|   | 3.2    | Onbedoeld gebruik                  | 11 |
|   | 3.3    | Kwalificatie van het personeel     | 11 |
|   | 3.4    | Veiligheidsinstructies             | 12 |
| 4 | Insta  | latie                              | 13 |
|   | 4.1    | Benodigdheden                      | 13 |
|   | 4.1.1  | Benodigde materialen               | 13 |
|   | 4.1.2  | Benodigd gereedschap               | 13 |
|   | 4.2    | Voorbereidend werk in de meterkast | 14 |
|   | 4.2.1  | De groep uitschakelen              | 14 |
|   | 4.2.2  | De P1 meter aansluiten             | 14 |
|   | 4.3    | De Sessy installeren               | 15 |
|   | 4.3.1  | Een locatie kiezen                 | 15 |
|   | 4.3.2  | De Sessy plaatsen                  | 17 |
|   | 4.3.3  | De kabel voorbereiden              | 25 |
|   | 4.3.4  | De elektra aansluiten              | 26 |
|   | 4.3    | .4.1 Net aansluiting               | 27 |
|   | 4.3    | .4.2 Zonnepaneel aansluiting       | 28 |
|   | 4.3    | .4.3 Sessy's parallel aansluiten   | 29 |
|   | 4.4    | Afsluitend werk in de meterkast    | 30 |
|   | 4.4.1  | De groep inschakelen               | 30 |

| 5 | Confi  | guratie                                                          | 31 |
|---|--------|------------------------------------------------------------------|----|
|   | 5.1    | Productoverzicht                                                 | 31 |
|   | 5.1.1  | Sessy dongel                                                     | 31 |
|   | 5.2    | P1 dongel                                                        | 32 |
|   | 5.2.1  | P1 dongel aansluiten in de meterkast                             | 32 |
|   | 5.3    | Sessy instellen met een telefoon                                 | 33 |
|   | 5.4    | Wifi opnieuw instellen (bestaande installatie)                   | 39 |
|   | 5.5    | Sessy instellen zonder installatie-app                           | 41 |
|   | 5.5.1  | P1 dongel                                                        | 41 |
|   | 5.5.2  | Sessy dongel                                                     | 44 |
|   | 5.5.3  | Sessy instellingen                                               | 46 |
|   | 5.5.4  | Systeemtest                                                      | 47 |
|   | 5.5.5  | Extra Sessy's                                                    | 47 |
|   | 5.5.6  | Update                                                           | 48 |
| 6 | Aanv   | ullende informatie voor correct gebruik                          | 49 |
|   | 6.1    | Stroomvoorziening                                                | 49 |
|   | 6.2    | Afvoer                                                           | 49 |
| 7 | Prob   | leemoplossing                                                    | 50 |
| 8 | Sessy  | openAPI                                                          | 52 |
|   | 8.1    | Documentatie                                                     | 52 |
|   | 8.2    | Gebruik van de API                                               | 52 |
|   | 8.2.1  | Get call                                                         | 53 |
|   | 8.2.2  | Post call                                                        | 53 |
| 9 | Appe   | ndices                                                           | 55 |
|   | I. Te  | keningen                                                         | 55 |
|   | II. Co | nformiteitsverklaring                                            | 56 |
|   | III.   | Aansluitschema's                                                 | 57 |
|   | 3 fas  | e meterkast & 3 fase zonnepanelen omvormer                       | 57 |
|   | 3 fas  | e meterkast & 1 fase zonnepanelen omvormer                       | 58 |
|   | 1 fas  | e meterkast & 1 fase zonnepanelen omvormer                       | 59 |
|   | Geen   | zonnepanelen                                                     | 60 |
|   | Mee    | dere Sessy's: 2 Sessy's, 2 x op L1                               | 61 |
|   | Mee    | dere Sessy's: 3 Sessy's, 1x L1, 1xL2, 1xL3                       | 62 |
|   | Mee    | dere Sessy's: 6 Sessy's,3 fase meterkast aparte groep òf geen pv | 63 |
|   | Mee    | dere PV omvormers:                                               | 64 |
|   | IV.    | DC lekstroom verklaring                                          | 65 |

#### V. Typeplaten meters

### 1 Introductie

Deze handleiding bevat instructies en veiligheidsinformatie voor de installatie van de Sessy slimme thuisbatterij. Bewaar deze handleiding bij het product.

#### 1.1 Beoogde lezers

Deze handleiding is bestemd voor de installateur die de Sessy plaatst en aansluit.

#### 1.2 Symbolen in deze handleiding

Deze installatiehandleiding bevat veiligheidswaarschuwingen die kunnen leiden tot letsel als ze worden genegeerd. Iedere veiligheidswaarschuwing wordt aangeduid met een signaalwoord. Het signaalwoord komt overeen met het risiconiveau van de beschreven gevaarlijke situatie.

| WAARSCHUWING | Dit symbool duidt op een gevaarlijke situatie die, indien deze niet wordt vermeden, de dood of ernstig letsel tot gevolg kan hebben. |
|--------------|----------------------------------------------------------------------------------------------------|
|              | Dit symbool geeft een gevaarlijke situatie aan die, indien niet vermeden, kan<br>leiden tot licht of matig letsel.                   |
| LET OP       | Dit symbool geeft een situatie aan die, indien niet vermeden, tot schade aan het product kan leiden.                                 |

Andere signaalwoorden in deze handleiding hebben geen betrekking op veiligheid.

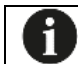

Dit geeft informatie aan die voor sommige gebruikers nuttig is.

#### 1.3 Contactgegevens

| Fabrikant | Charged B.V.     |
|-----------|------------------|
| Adres     | Wanraaij 4       |
|           | 6673 DN, Andelst |
| Telefoon  | 085 0608499      |
| e-mail    | info@Sessy.nl    |
| Website   | www.Sessy.nl     |

## 2 Over de Sessy

#### 2.1 Ontwerp en functie

Sessy is de slimme thuisbatterij van Nederland voor particulieren met óf zonder zonnepanelen waarmee opgewekte groene stroom kan worden opgeslagen zodat in de piek- en avonduren geen grijze stroom hoeft te worden verbruikt.

Sessy meet de opbrengst van de zonnepanelen\*, de bijdrage van de batterij en het verbruik in huis. Met deze gegevens weet Sessy wanneer de batterij opgeladen moet worden of wanneer er energie naar de woning moet. Zo zorgt Sessy voor de grootst mogelijke besparing of opbrengst.

Sessy is voorzien van diverse veiligheidsmaatregelen in de hard en software, daarnaast is Sessy uitgerust met een interne brandblusinstallatie. Wanneer Sessy langdurig in een error staat, neem dan contact op.

\*Mits de zonnepanelen aangesloten zijn op de Sessy

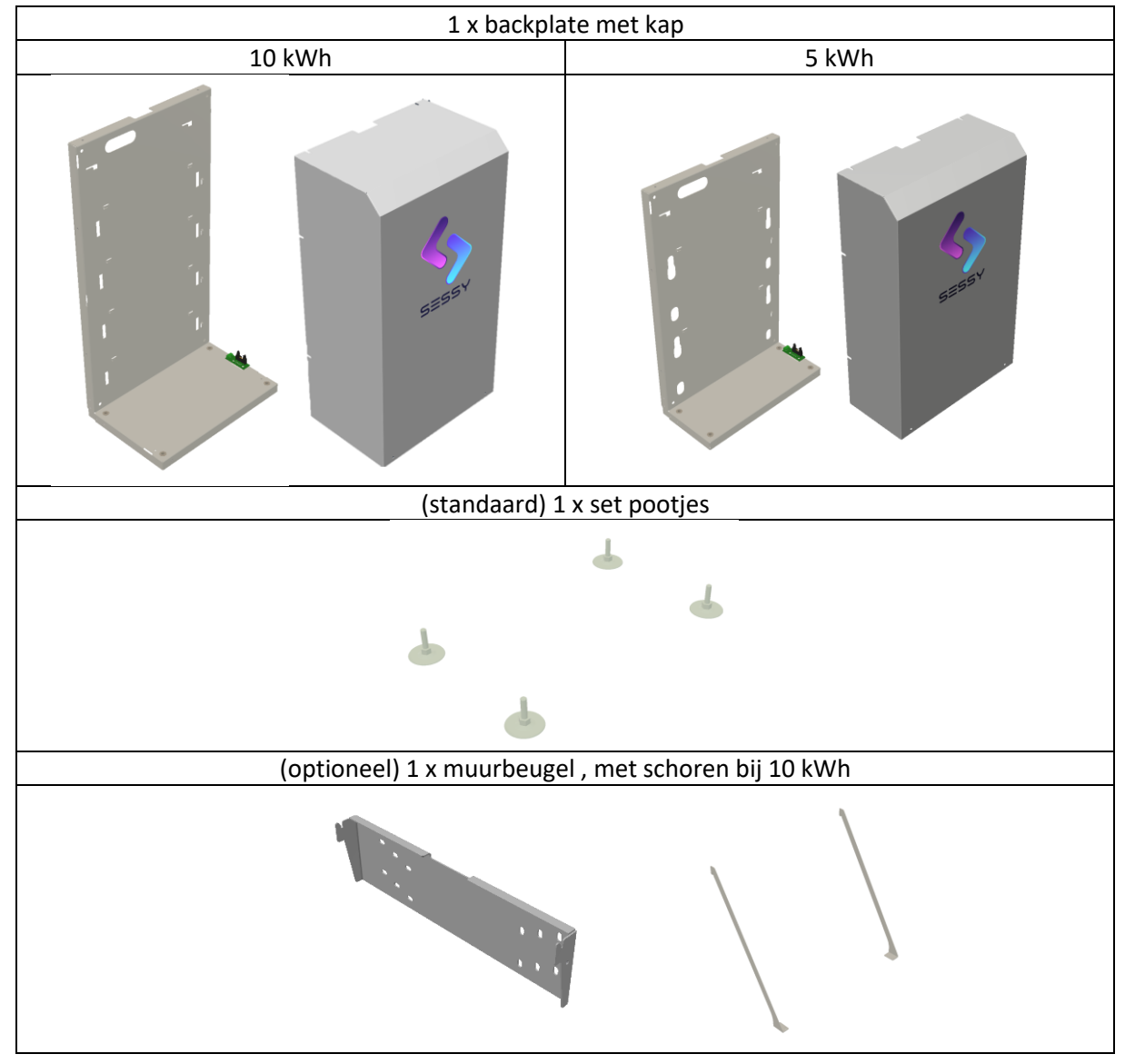

#### 2.2 Onderdelen

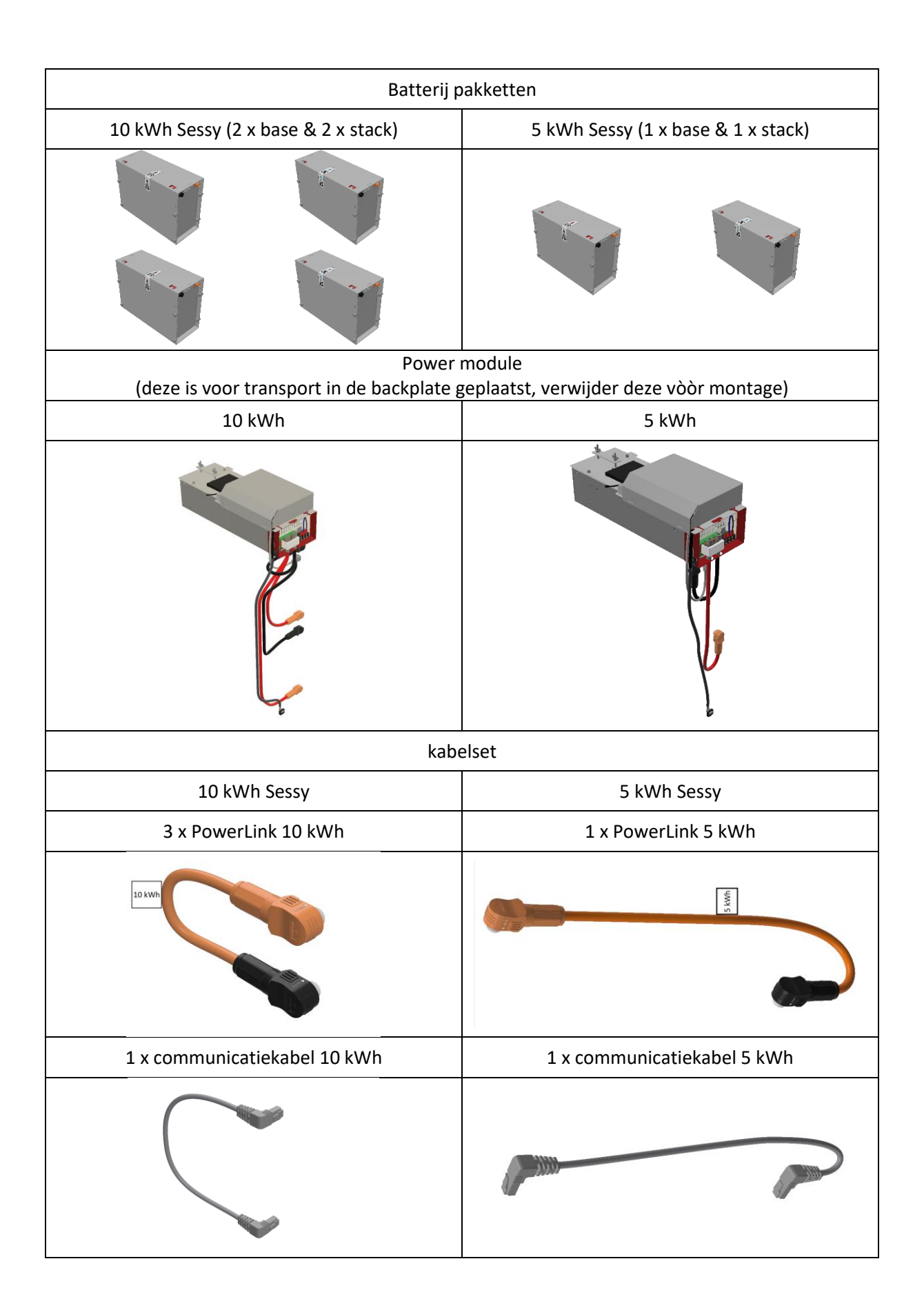

## 2.3 Typeplaat

| Sessy Slin                       | nme Thuisb                                                    | atterij                                                           | ۲.          |
|----------------------------------|---------------------------------------------------------------|-------------------------------------------------------------------|-------------|
| Producttype :<br>Batterijtype :  | Sessy 5–2<br>Lithium–ijzerfosfaat<br>(oplaadbaar)             | Scan in de app                                                    | SESSY       |
| Capaciteit :<br>Aansluiting :    | 5 kWh<br>400 Vac (3 – fase)<br>230 Vac (1 – fase)<br>50/60 Hz |                                                                   |             |
| Vermogen :                       | 48 Vdc<br>2.2 kW Laden<br>1.7 kW Ontladen<br>UNKNOWN          | Charged B.V.<br>Frank Daamenst<br>7071 AW Ulft, N<br>www.sessy.nl | raat 4<br>L |
| Serienummer :<br>Productiejaar : | XXXXXXXXX<br>2023                                             | CEX/                                                              |             |

### 2.4 Specificaties

#### 2.4.1 5 kWh Sessy

| Aantal Sessy's            | 1                           | 2              | 3                       | 6                | S              |
|---------------------------|-----------------------------|----------------|-------------------------|------------------|----------------|
|                           |                             |                |                         |                  |                |
| Capaciteit                | 5,5 kWh                     | 11 kWh         | 16,5 kWh                | 33 kWh           | S x 5,5<br>kWh |
| Bruikbare capaciteit      | 5,2 kWh                     | 10,4 kWh       | 15,6 kWh                | 31,2 kWh         | S x 5 kWh      |
| Laadvermogen              | 2,2 kW                      | 4,4 kW         | 6,6 kW                  | 13,2 kW          | S x 2,2 kW     |
| Leververmogen             | 1,7 kW                      | 3,4 kW         | 5,1 kW                  | 10,2 kW          | S x 1,7 kW     |
| Spanningsbereik           |                             |                | 184-253 VAC             |                  |                |
| Elektriciteitsaansluiting |                             |                | 1 / 3 fase              |                  |                |
| Actieve fase              | 1 fase                      | 1 / 2 fase     | 1 / 2 / 3<br>fase       | 3 fase           | 3 fase         |
| Maximale stroom           | 10:00 am                    | 16A /          | 16A / groep             | 16A /            | S x 10 A       |
|                           |                             | groep          |                         | groep            |                |
| Maximale efficiëntie      |                             |                | 94,50%                  |                  |                |
| Uitbreidingspoort         |                             | 48\            | / DC (45V – 58)         | V)               |                |
| Batterij type             |                             |                | Li-ijzerfosfaat         |                  |                |
| Afmeting van Sessy        |                             | 41 x 20        | 0 x 67 cm (b x o        | l x h)           |                |
| Gewicht                   | 46 kg                       | 92 kg          | 138 kg                  | 276 kg           | S x 46 kg      |
| Omgevingstemperatuur      |                             |                | 0 – 35 °C               |                  |                |
| IP                        |                             |                | IP20                    |                  |                |
| Montage                   |                             | Wand           | lmontage / Sta          | and              |                |
| Geluid                    |                             | 30 –           | 40 dBA nomin            | aal              |                |
| Garantie batterij         |                             | 10             | jaar, 6000+ cyc         | li               |                |
| Garantie omvormer         |                             |                | 5 jaar                  |                  |                |
| Compatibiliteit           | Lo                          | osse groep / a | lle 1 of 3 fase P       | V omvormers      | 5              |
| Communicatie              | Wifi 2,4 GHz, Ethernet RJ45 |                |                         |                  |                |
| Functionaliteit           | Nul-op-de-me                | eter, Dynamis  | che modus, Eco<br>modus | o Modus, Grio    | dEase, Open    |
| Monitoring                | Online po                   | ortal (compute | er en telefoon),        | , lokale API, cl | oud API        |

#### 2.4.2 10 kWh Sessy

| Aantal Sessy's            | 1                                                         | 2                           | 3                   |  |
|---------------------------|-----------------------------------------------------------|-----------------------------|---------------------|--|
| Capaciteit                | 11 kWh                                                    | 22 kWh                      | 33 kWh              |  |
| Bruikbare capaciteit      | 10,4 kWh                                                  | 20,8 kWh                    | 31,2 kWh            |  |
| Laadvermogen              | 2,2 kW                                                    | 4,4 kW                      | 6,6 kW              |  |
| Leververmogen             | 1,7 kW                                                    | 3,4 kW                      | 5,1 kW              |  |
| Spanningsbereik           |                                                           | 184-253 VAC                 |                     |  |
| Elektriciteitsaansluiting |                                                           | 1 / 3 fase                  |                     |  |
| Actieve fase              | 1 fase                                                    | 1 / 2 fase                  | 1 / 2 / 3 fase      |  |
| Maximale stroom           | 16A / groep                                               | 16A / groep                 | 16A / groep         |  |
| Maximale efficiëntie      |                                                           | 94,50%                      |                     |  |
| Uitbreidingspoort         | 48V DC (45V – 58V)                                        |                             |                     |  |
| Batterij type             | Li-ijzerfosfaat (LiFePO4)                                 |                             |                     |  |
| Afmeting van Sessy        | 41 x 27 x 78 cm (b x d x h)                               |                             |                     |  |
| Gewicht                   | 96 kg 192 kg 288 kg                                       |                             |                     |  |
| Omgevingstemperatuur      |                                                           | 0 – 35 °C                   |                     |  |
| IP                        |                                                           | IP20                        |                     |  |
| Montage                   |                                                           | Wandmontage / Staand        |                     |  |
| Geluid                    |                                                           | 30 – 40 dBA nominaal        |                     |  |
| Garantie batterij         |                                                           | 10 jaar, 6000+ cycli        |                     |  |
| Garantie omvormer         | 5 jaar                                                    |                             |                     |  |
| Compatibiliteit           | Losse groep / alle 1 of 3 fase PV omvormers               |                             |                     |  |
| Communicatie              | W                                                         | Wifi 2,4 GHz, Ethernet RJ45 |                     |  |
| Functionaliteit           | Nul op de meter, Dynamische modus, Open modus, Eco modus, |                             |                     |  |
|                           | ļ/                                                        | Aansturing door 3e parti    | j                   |  |
| Monitoring                | Online portal (com                                        | puter) app (telefoon), lo   | kale API, cloud API |  |

#### 2.5 Conformiteit

Dit product is ontworpen en getest volgens de volgende normen en richtlijnen:

| 2014/53/EU                        | Radio apparatuur richtlijn (RED)                                             |
|-----------------------------------|------------------------------------------------------------------------------|
| 2011/65/EU                        | Beperking gebruik gevaarlijke stoffen in elektr(on)ische<br>apparatuur       |
| NEN-EN-IEC 62368-1:2020           | Audio/video, informatietechnologie- en<br>communicatietechnologie-apparatuur |
| ETSI-EN 300 328 V2.2.2            | Wideband transmission systems                                                |
| ETSI-EN 301 489-1 V2.2.1          | ElectroMagnetic Compatibility (EMC)                                          |
| NEN-EN-IEC 62311:2008             | Assessment of electronic and electrical equipment                            |
| NEN-EN-IEC 61000-6-1:2007         | Electromagnetic compatibility (EMC)                                          |
| NEN-EN-IEC 61000-6-3:2007/A1:2011 | Electromagnetic Compatibility (EMC)                                          |

De Sessy Slimme Thuisbatterij is door Charged zelf gecertificeerd op basis van bovenstaande normen. Omdat de Sessy niet binnen de scope van één specifieke norm valt worden uit bovenstaande normen onderdelen gebruikt om tot een veilig product te komen.

Zie Appendix I voor de volledige conformiteitsverklaring.

## 3 Veiligheid

#### 3.1 Bedoeld gebruik

Sessy is een energieopslagsysteem voor thuis- of commercieel gebruik.

Sessy is bedoeld om energie op te slaan en terug te leveren.

Sessy werkt automatisch en zet de energie in op de momenten die het beste bijdragen aan kostenbesparingen of maximering van eigen verbruik van zelf opgewekte energie.

#### 3.2 Onbedoeld gebruik

Het volgende wordt beschouwd als onbedoeld gebruik:

- Gebruik van het product dat afwijkt van het bedoelde gebruik zoals beschreven in de vorige paragraaf.
- Het niet in acht nemen van de instructies in deze handleiding.
- Het niet verhelpen van storingen, alarmmeldingen of defecten van de installatie die veiligheidsrisico's met zich meebrengen.
- Het zonder toestemming verwijderen of wijzigen van onderdelen of veiligheidscomponenten van de installatie.
- Het gebruik van reserveonderdelen of accessoires die niet door de fabrikant zijn goedgekeurd.

#### 3.3 Kwalificatie van het personeel

Alleen personen met de volgende kwalificaties mogen de Sessy installeren:

- Is wettig meerderjarig;
- Is bekend met en houdt zich aan de veiligheidsinstructies;
- Is bekend met en houdt zich aan de geldende lokale, nationale en internationale wetten en voorschriften;
- Is bekend met en houdt zich aan de voorschriften zoals gesteld in de NEN1010:2020 Elektrische installaties voor laagspanning

## 3.4 Veiligheidsinstructies

|              | Gevaar Kans on ernstig letsel                                                                |
|--------------|----------------------------------------------------------------------------------------------|
|              | Vereerzeek geen kerteluiting in de hetterij                                                  |
|              | - Veroorzaak geen kortsluiting in de batterij.                                               |
|              | - Demonteer, plet, doorboor, open of versnipper de batterij niet.                            |
|              | <ul> <li>Stel de batterij niet bloot aan hitte of brand. Vermijd opslag in direct</li> </ul> |
|              | zonlicht.                                                                                    |
| WAARSCHUWING | <ul> <li>In het geval dat de batterij lekt, mag de vloeistof niet in aanraking</li> </ul>    |
|              | komen met de huid of ogen. Wanneer contact is gemaakt moet de                                |
|              | betrokken plek met een ruime hoeveelheid water gespoeld worden en                            |
|              | deskundig medisch advies ingewonnen worden.                                                  |
|              | <ul> <li>Gebruik van de batterij door kinderen mag alleen onder toezicht van</li> </ul>      |
|              | een volwassene.                                                                              |
|              | Gevaar. Kans op letsel of schade aan Sessy.                                                  |
|              | <ul> <li>Gebruik Sessy in een geventileerde omgeving</li> </ul>                              |
|              | - Let op de polariteit van de voedingskabels van de                                          |
|              | energieopslagsystemen.                                                                       |
|              |                                                                                              |
|              | Kans op schade aan Sessy.                                                                    |
|              | <ul> <li>Vervoer de batterij alleen in de originele doos.</li> </ul>                         |
|              | - Behandel de batterij zoals beschreven in deze handleiding.                                 |
|              | - Verwijder de batterij niet uit de originele verpakking totdat u deze nodig                 |
|              | hebt.                                                                                        |
|              | - Bewaar de batterij op een schone en droge plaats.                                          |
| LET OP       | - Laat de batterij niet langdurig opladen wanneer deze niet in gebruik is.                   |
|              | - Na een lange periode van onslag, kan het nodig zijn om de batterij                         |
|              | ankele keren en te leden en te entleden em de prestaties erven te                            |
|              | entimeliceren                                                                                |
|              | opumaiiseren.                                                                                |
|              | - Bewaar de originele documenten van de batterij voor toekomstig                             |
|              | gebruik.                                                                                     |

## 4 Installatie

|              | Schokgevaar. Kans op ernstig letsel.                                     |
|--------------|--------------------------------------------------------------------------|
|              | - Schakel voor het werken in de meterkast de gebruikte groep uit.        |
| WAARSCHUWING | - Elektrotechnische werkzaamheden mogen alleen worden uitgevoerd         |
|              | door daartoe bevoegde personen.                                          |
|              | <ul> <li>Raadpleeg bij twijfel een professionele elektricien.</li> </ul> |

#### 4.1 Benodigdheden

#### 4.1.1 Benodigde materialen

De volgende materialen zijn nodig voor de installatie. Deze worden niet meegeleverd.

- PVC buis
- Buisklem
- Wandpluggen
- Schroeven
- Installatiekabel

#### 4.1.2 Benodigd gereedschap

Zorg voor de volgende gereedschappen om Sessy te installeren.

|                                         | Rolmaat                     |
|-----------------------------------------|-----------------------------|
|                                         | Potlood                     |
| 100                                     | Waterpas                    |
|                                         | Boormachine met (steen)boor |
| A la                                    | Hamer                       |
|                                         | Spanningsmeter              |
| T A A A A A A A A A A A A A A A A A A A | Combinatietang              |

| 0                                                                                                    | Snijmes                                        |
|----------------------------------------------------------------------------------------------------|------------------------------------------------|
| (All and a second second second second second second second second second second second second second second se | Striptang                                      |
|                                                                                                    | Inbussleutel (3)                               |
|                                                                                                    | Schroevendraaier (PZ)                          |
| S                                                                                                    | Steeksleutel of dopsleutel (M4, sleutelmaat 7) |
| Colles .                                                                                                    | Torx T20                                       |

#### 4.2 Voorbereidend werk in de meterkast

| <ul> <li>Schakel voor het werken in de meterkast de gebruikte groep uit.</li> <li>Elektrotechnische werkzaamheden mogen alleen worden uitgevoerd door daartoe bevoegde personen.</li> </ul> |              | Schokgevaar. Kans op ernstig letsel.                                                |
|----------------------------------------------------------------------------------------------------|--------------|-------------------------------------------------------------------------------------|
| Elektrotechnische werkzaamheden mogen alleen worden uitgevoerd door daartoe bevoegde personen.                                                                                              |              | <ul> <li>Schakel voor het werken in de meterkast de gebruikte groep uit.</li> </ul> |
| door daartoe bevoegde personen.                                                                                                    | WAARSCHUWING | - Elektrotechnische werkzaamheden mogen alleen worden uitgevoerd                    |
|                                                                                                    |              | door daartoe bevoegde personen.                                                     |
| <ul> <li>Raadpleeg bij twijfel een professionele elektricien.</li> </ul>                                                                                                    |              | <ul> <li>Raadpleeg bij twijfel een professionele elektricien.</li> </ul>            |

#### 4.2.1 De groep uitschakelen

Schakel eerst de stroom uit van de groep waarop Sessy wordt aangesloten:

- 1. Informeer alle betrokkenen over de uitschakeling van de groep.
- 2. Schakel alle apparaten uit die zijn aangesloten op de desbetreffende groep.
- 3. Vind de groepsschakelaar van de desbetreffende groep en schakel deze naar de uit-stand.
- 4. Controleer of de groep is uitgeschakeld met een spanningsmeter.

#### 4.2.2 De P1 meter aansluiten

Sluit vervolgens de Sessy P1 meter (input poort) aan in de meterkast aan op de P1 poort van de slimme meter. De P1 poort is aangegeven met 'P1'.

Als de poort al in gebruik is:

- 1. Haal het aanwezige apparaat uit de P1 poort.
- 2. Plaats de RJ12 kabel in de P1 poort van de slimme meter.
- 3. Sluit de RJ12 kabel aan op de "input" poort van de Sessy P1 meter, deze is gemarkeerd met een pijl.
- 4. Plaats de andere P1 meter in de output poort van de ingebouwde actieve splitter

#### 4.3 De Sessy installeren

Na het voorbereiden kan worden begonnen met het ophangen van Sessy. Sessy kan worden aangesloten op een eigen (nieuw aangelegde) groep of op een bestaande groep waar ook de zonnepaneel-omvormer op is geïnstalleerd.

#### 4.3.1 Een locatie kiezen

Installeer de batterij op een locatie die voldoet aan onderstaande eisen.

- De luchtvochtigheid is onder de 90%.
- De temperatuur is gewoonlijk tussen de 0 en 35 °C (5 tot 25 °C is optimaal, hogere temperaturen zijn niet gevaarlijk maar verminderen de prestaties van het apparaat)
- De Sessy hangt niet in direct zonlicht.
- De Sessy hangt niet in een vluchtweg.
- De Sessy heeft aan de onderzijde, bovenzijde, links en rechts is 10-15 cm vrije ruimte.
- De Sessy hangt niet direct boven een verwarming of pv omvormer
- De Sessy houdt rekening met de benodigde ruimte van omliggende apparaten
- De ruimte is geventileerd
- De ruimte heeft per Sessy een volume van 6m<sup>3</sup> of meer\*

Een locatie die niet voldoet aan deze eisen heeft mogelijk invloed op de prestaties van Sessy. Het systeem blijft veilig maar zal het vermogen reduceren of volledig afschakelen tot de gewenste omgevingscondities weer zijn bereikt.

\*Een goed geventileerde of koele ruimte heeft minder volume nodig.

#### Afstand tussen de Sessy's

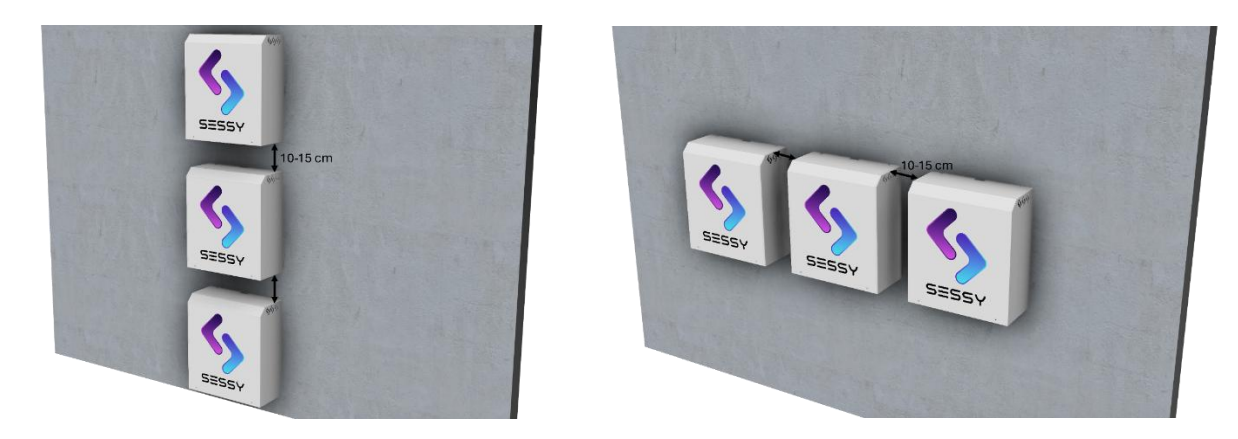

#### Lucht volume

![](_page_15_Picture_3.jpeg)

#### 4.3.2 De Sessy plaatsen

|        | Valgevaar. Kans op letsel. Onderdelen van 20 kg                                                                                                    |  |
|--------|----------------------------------------------------------------------------------------------------|--|
| LET OP | <ul> <li>Neem de tijd om deze stappen zorgvuldig uit te voeren</li> <li>De laatse 4 tekens van het serienummer van een batterijpakket dienen overeen te komen per paar (base en stack)</li> </ul> |  |

Bevestig de Sessy uitsluitend aan de muurbeugel als de wand daarvoor voldoende draagkracht heeft. Is de muur niet geschikt, schroef dan de meegeleverde pootjes in de onderzijde zodat het toestel stabiel op de vloer staat.

De muurbeugel en de pootjes zijn identiek voor zowel de 5 kWh- als de 10 kWh-variant. Alleen de 10 kWh-versie wordt daarnaast geleverd met een set schoren voor extra stabiliteit.

| Muurbeugel | Schoren | Pootjes |  |  |
|------------|---------|---------|--|--|
|            |         |         |  |  |

Bevestig de muurbeugel of backplate met pluggen en schroeven stevig aan de muur

| Wandr                                                                | Vloermontage (5 én 10 kWh)            |                           |
|----------------------------------------------------------------------|---------------------------------------|---------------------------|
| Muurbeugel voor het<br>ophangen van zowel de 5 als<br>10 kWh variant | Extra schoren voor de 10 kWh<br>Sessy | Schroef de backplate vast |
| Hang de backplate over de<br>muurbeugel heen                         |                                       |                           |

![](_page_17_Figure_0.jpeg)

![](_page_18_Figure_0.jpeg)

![](_page_19_Figure_0.jpeg)

![](_page_20_Picture_0.jpeg)

![](_page_21_Figure_0.jpeg)

![](_page_22_Figure_0.jpeg)

![](_page_23_Figure_0.jpeg)

#### 4.3.3 De kabel voorbereiden

|              | Schokgevaar. Kans op ernstig letsel.                                      |
|--------------|---------------------------------------------------------------------------|
|              | - Schakel voor het werken in de meterkast de gebruikte groep uit. Volg de |
|              | LoToTo (Lock-out, Tag-out, Try-out) procedure.                            |
| WAARSCHOWING | - Elektrotechnische werkzaamheden mogen alleen worden uitgevoerd          |
|              | door daartoe bevoegde personen.                                           |
|              | <ul> <li>Raadpleeg bij twijfel een professionele elektricien.</li> </ul>  |

![](_page_24_Picture_2.jpeg)

- 1. Monteer een werkschakelaar als deze niet aanwezig is en sluit een kabel aan op de werkschakelaar.
- 2. Strip de mantel van de kabel op 22 cm.
- 3. Strip daarna alle aders zodat er 10 tot 12mm koper vrij is van isolatie.

![](_page_24_Picture_6.jpeg)

#### 4.3.4 De elektra aansluiten

1. Selecteer met de brug in het rode blokje op welke fase dit systeem actief moet worden. Sluit je meer dan 1 Sessy aan op een 3 fase groep? Verdeel de Sessy dan over de fasen. Noteer op welke fase een Sessy is aangesloten, dit moet je later configureren.

![](_page_25_Picture_2.jpeg)

![](_page_25_Picture_3.jpeg)

| Zonr | nepan | elen | Zonnepan | elen/ Net | \$    | Net |    |    |
|------|-------|------|----------|-----------|-------|-----|----|----|
| L1   | L2    | L3   | Ν        | PE        | SESSY | L1  | L2 | L3 |
|      |       |      |          |           |       |     |    |    |
|      |       |      |          |           |       |     |    |    |

#### 4.3.4.1 Net aansluiting

Sluit de voedende kabel vanaf de werkschakelaar aan op de klemmenstrook zoals weergeven in onderstaande afbeeldingen.

![](_page_26_Picture_2.jpeg)

\*Wanneer de Sessy met 1 fase wordt aangesloten (N [blauw], PE, [groen/geel], L1 [bruin]) èn het huishouden heeft een 3fase aansluiting; controleer dan op welke fase de bruine ader is aangesloten in de meterkast, sluit de fasedraad [bruin] aan op dezelfde fase.

![](_page_26_Picture_4.jpeg)

#### 4.3.4.2 Zonnepaneel aansluiting

Sluit indien van toepassing de kabel van de zonnepaneel omvormer van de zonnepanelen aan.

![](_page_27_Figure_2.jpeg)

 Je Sessy aan op dezelfde groep als de zonnepanelen? Installeer dan op één van de Sessy's de zonnepaneelomvormer, ga vanaf de net-aansluiting van Sessy naar de werkschakelaar en eventueel door naar andere Sessy's

![](_page_27_Picture_4.jpeg)

#### 4.3.4.3 Sessy's parallel aansluiten

Sluit je meerdere Sessy's aan, dan kun je via de klemmenstrook Sessy's parallel plaatsen, gebruik hiervoor de netaansluiting van Sessy.

![](_page_28_Picture_2.jpeg)

Wordt er ook een zonnepaneel omvormer aangesloten? dan kan deze op een willekeurige Sessy worden aangesloten. Echter adviseren wij deze aan te sluiten op de Sessy achteraan in de rij om de kabelaansluitingen te verdelen en netjes te houden.

![](_page_28_Figure_4.jpeg)

#### 4.4 Afsluitend werk in de meterkast

Na het volgen van de stappen voor de installatie van Sessy, kan de spanning weer op de groep worden gezet en kunnen de P1 meter en Sessy('s) ingesteld worden.

#### 4.4.1 De groep inschakelen

- 1. Informeer alle betrokkenen over de inschakeling van de groep.
- 2. Schakel de groepsschakelaar van de desbetreffende groep naar de aan-stand.

![](_page_29_Picture_5.jpeg)

Aansluitschema's voor verschillende installatie configuraties vind je onderin in de bijlagen

## 5 Configuratie

#### 5.1 Productoverzicht

#### 5.1.1 Sessy dongel

De Sessy dongel regelt het (ont)laad gedrag van de Sessy. Hiervoor wordt informatie gebruikt van de slimme meter maar ook de zonnepanelen en de energieprijzen. Naast de slimme aansturing worden er gegevens over het systeem gelogd en inzichtelijk gemaakt via de web-app. De monitoring en aansturing zijn ook beschikbaar voor andere domotica systemen via de open API. Voor Home Assistant en Homey zijn er out-of-the-box integraties beschikbaar gemaakt.

![](_page_30_Picture_4.jpeg)

#### 5.2 P1 dongel

De P1 dongel meet het verbruik of de opwek van uw huishouden via de slimme meter in de meterkast. Afhankelijk van de versie van de slimme meter worden ook andere gegevens zoals spanning of stroom per fase inzichtelijk gemaakt. Deze informatie wordt via wifi doorgegeven aan de Sessy dongel. Het is ook mogelijk om de dongel aan te sluiten via ethernet. De informatie van de slimme meter is via de P1 dongel tevens verkrijgbaar via de open API.

De P1 dongel beschikt over een ingebouwde actieve RJ12 splitter om andere apparaten zonder externe adapter van het P1-poort signaal te voorzien.

![](_page_31_Picture_3.jpeg)

![](_page_31_Figure_4.jpeg)

De P1 dongel wordt geleverd met:

- USB voeding 5V1A
- USB-A naar USB-C voedingskabel
- RJ12 naar RJ12 kabel

#### 5.2.1 P1 dongel aansluiten in de meterkast

- 1. Plaats de P1 meter in de meterkast
- Sluit de voeding aan met behulp van de meegeleverde USB-A naar USB-C kabel & de 230V → 2 x USB-A adapter
- 3. Sluit de RJ12 kabel aan op de slimme meter en verbind deze met de P1 input poort van de Sessy P1 meter, de input is gemarkeerd met een pijl.
- Sluit een eventuele al aanwezige P1 meter aan op de output poort van de Sessy P1 meter, deze hoeft <u>niet</u> van een voeding voorzien te worden, de Sessy zorgt voor een voeding naar deze P1 meter.
- Controleer of dat er <u>GEEN</u> wit LED brand op de locatie zoals hierboven aangeven bij RGB Led. Mocht dit witte led wel branden, dan betekent dit dat het p1 signaal niet binnenkomt bij de Sessy p1 meter.
  - a. Controleer de verbinding via de RJ12 kabel
  - b. Verwijder eventuele splitters en adapters zodat alleen de Sessy P1 meter is verbonden.
  - c. Sluit een nieuwe Sessy P1 meter aan mocht het nog niet gelukt zijn, werkt ook dit niet;
  - d. Mogelijk is de P1 uitgang van de Slimme Meter defect, de netbeheerder kan deze repareren, maak hiervoor een afspraak.

#### 5.3 Sessy instellen met een telefoon

Gebruik een telefoon, tablet of laptop om de p1 en Sessy dongel in te stellen.

Het instellen van de dongels kan het meest eenvoudig met behulp van de Sessy installatie app. Deze is te downloaden in zowel de apple store als de android play store:

Apple store https://apps.apple.com/nl/app/Sessyinstallatie-app/id6504681979

![](_page_32_Picture_4.jpeg)

Play store https://play.google.com/store/apps/details?id= com.pbvi.charged.Sessy\_setup\_app

![](_page_32_Picture_6.jpeg)

Voorbeeld video:

![](_page_32_Picture_8.jpeg)

https://www.youtube.com/watch?v=1Z-pB5W5u1Y

![](_page_32_Picture_10.jpeg)

![](_page_33_Picture_0.jpeg)

| 17:24 # 🕒 📫 🛥 📾 • 🛛 👯 🎘 대 🏭 80%                                                                                                    | 17:29 © <b># ∰ ● ፼ •</b> 2∰ 중 แl *i / 78%                                                                                                    | 17:31 © <b># ந் டை வே ்</b> 🎎 இடையில் 178%                                                                                                    |
|----------------------------------------------------------------------------------------------------|----------------------------------------------------------------------------------------------------|----------------------------------------------------------------------------------------------------|
| ↔ Wi-Fi 😳                                                                                                    | Sessy installatie 🖘 🌣                                                                                                    | Sessy installatie 🖘 🌣                                                                                                    |
|                                                                                                    | ← Scan QR P1 WIFI Sessy WIFI →                                                                                                    | ← Scan QR P1 WIFI Sessy WIFI →                                                                                                    |
| Wi-Fi                                                                                                    | Steek de UTP kabel in de P1 meter of vul de WIFI<br>gegevens van de router in                                                                                          | Steek de UTP kabel in de P1 meter of vul de WIFI<br>gegevens van de router in                                                                                       |
| Beschikbare netwerken Vernieuwen                                                                                                    | Selecteer netwerk                                                                                                    | Selecteer netwerk 🗸                                                                                                    |
| Sessy-PXHM ()                                                                                                    | WiEi Network                                                                                                    |                                                                                                    |
|                                                                                                    | router_wifi_2.4gHz                                                                                                    | Verbonden WiFi netwerk<br>router_wifi_2.4gHz C                                                                                                    |
|                                                                                                    |                                                                                                    | WiFi IP-adres<br>192.168.11.113                                                                                                    |
|                                                                                                    | Wachtwoord                                                                                                    | Ethernet IP-aures                                                                                                    |
|                                                                                                    | wachtwoordvanderouter                                                                                                    |                                                                                                    |
|                                                                                                    | Sla netwerk op                                                                                                    |                                                                                                    |
|                                                                                                    |                                                                                                    |                                                                                                    |
|                                                                                                    | Verbonden WiFi netwerk                                                                                                    |                                                                                                    |
|                                                                                                    | WiFi IP-adres                                                                                                    |                                                                                                    |
|                                                                                                    | Ethernet IP-adres                                                                                                    |                                                                                                    |
|                                                                                                    |                                                                                                    |                                                                                                    |
|                                                                                                    |                                                                                                    |                                                                                                    |
| Afhankelijk van jouw besturingssysteem; apple of div                                                                                                    | De telefoon maakt nu verbinding met de P1 meter en zal                                                                                                    | Zodra de P1 meter een verbinding via wifi of ethernet                                                                                                    |
| verbinden te maken met het netwerk van de P1 meter.<br>Wonneer het wijf instellingen scherm wordt getoond is                                                         | na 20-30 seconden een inst teruggeven van de wijf<br>netwerken waarmee je de Sessy P1 meter verbinding mee<br>kunt Inten maken. Je kunt er nu ook voor kiezen om de P1 | verbonden is met het netwerk.<br>Als de RSSI waarde lager is dan -75 dB (h.y80) is het                                                                              |
| het raadzaam om 5-10 seconden te wachten.                                                                                                    | meter bedraad aan te sluiten.                                                                                                    | raadzaam om een ethernet verbinding te creëren om<br>wifi-problemen te voorkomen.                                                                                   |
| 17:31 © # ∰ ⇔ छ • 000 중 แl ≛ 78%                                                                                                    | 17:32 🕒 🛊 📫 🛥 🗃 • 🛛 🎎 🎘 nd 🏭 78%                                                                                                    | 17:35 © #ம் ைனை • ேீஇ்ஜி பி†்∥ 77%                                                                                                    |
| Sessy installatie 🖘 🌣                                                                                                    | ← Wi-Fi 등                                                                                                    | Sessy installatie 🖘 🌣                                                                                                    |
| $\leftarrow$ P1 WIFI Sessy WIFI Sessy Setup $ ightarrow$                                                                                                    |                                                                                                    | $\leftarrow$ P1 WIFI Sessy WIFI Sessy Setup $ ightarrow$                                                                                                    |
| Verbind jouw telefoon met de Sessy dongel (WIFI<br>signaal Sessy-DPYN)                                                                                               | Wi-Fi 💽                                                                                                    | Verbind jouw telefoon met de Sessy dongel (WIFI<br>signaal Sessy-DPYN)                                                                                              |
|                                                                                                    | Beschikbare netwerken Vernieuwen                                                                                                    | Steek de UTP kabel in de Sessy dongel of vul de                                                                                                    |
| Verbinden met Sessy Dongel                                                                                                    | 🙃 Sessy-DPYN 🕕                                                                                                    | WIFI gegevens van de router in                                                                                                    |
|                                                                                                    |                                                                                                    |                                                                                                    |
| _ ((•                                                                                                    |                                                                                                    | WiFi Netwerk                                                                                                    |
| $\Box \rightarrow \mathbb{S}$                                                                                                    |                                                                                                    | router_wifi_2.4gHz                                                                                                    |
|                                                                                                    |                                                                                                    |                                                                                                    |
| Sessy-DPYN<br>Wachten op verbinding met de Sessy Dongel                                                                                                    |                                                                                                    | Wachtwoord                                                                                                    |
|                                                                                                    |                                                                                                    |                                                                                                    |
|                                                                                                    |                                                                                                    | Sla netwerk op                                                                                                    |
|                                                                                                    |                                                                                                    |                                                                                                    |
|                                                                                                    |                                                                                                    | Verbonden WiFi netwerk                                                                                                    |
|                                                                                                    |                                                                                                    | WiFi IP-adres                                                                                                    |
|                                                                                                    |                                                                                                    | Ethernet IP-adres                                                                                                    |
|                                                                                                    |                                                                                                    |                                                                                                    |
| Na het installeren van de P1 meter dient er voor elke<br>Sessy een Sessy dongel geconfigureerd te worden. Zorg<br>ervoor dat jouw telefoon de netwerken van de Sessy | Klik op "verbinden met Sessy dongel' om jouw apparaat<br>te verbinden met het netwerk van de Sessy dongel.                                                             | Configureer het wifi netwerk waar de Sessy dongel zich<br>mee moet gaan verbinden. Dit netwerk moet toegang<br>hebben tot het netwerk waar de Sessy P1 meter mee is |

| 17:35 © <b># ចុំ 🛎 ថ</b> • 🛯 🎎 🛜 📶 📶 77%                                                                                                    | 17:36 © <b>† ம் –</b> ⊡ • 028 ா i i                                                                                                    |
|----------------------------------------------------------------------------------------------------|----------------------------------------------------------------------------------------------------|
| Sessy installatie 🖘 🌣                                                                                                    | Sessy installatie 🕏                                                                                                    |
| ← P1 WIFI Sessy WIFI Sessy Setup →                                                                                                    | ← Sessy WIFI Sessy Setup Extra Se                                                                                                    |
| erbind jouw telefoon met de Sessy dongel (WIFI<br>gnaal Sessy-DPYN)<br>teek de UTP kabel in de Sessy dongel of vul de<br>IIFI gegevens van de router in<br>Selecteer netwerk                                                                                                    | Onderstaande lijst geeft de meeste instelling<br>voor de WiFi-Dongel weer. Deze lijst is met<br>standaard waardes uit de Dongel gevuld. Pas<br>eventueel aan en sla vervolgens op.<br>Mocht er een melding zijn verschenen dat di<br>gelukt is dienen de instellingen goed nagelop<br>worden                                                                                                    |
|                                                                                                    | Basisinstellingen                                                                                                    |
| <pre> verbonden WiFi netwerk</pre>                                                                                                    | Dillistere                                                                                                    |
| WiFi IP-adres                                                                                                    | PT Hostname                                                                                                    |
| 192.168.11.114 Ethernet IP-adres RSSI: -48                                                                                                    |                                                                                                    |
| 0.0.0.0 OK                                                                                                    | PV Hostname                                                                                                    |
|                                                                                                    | 192.168.11.114                                                                                                    |
|                                                                                                    | Energiestrategie                                                                                                    |
|                                                                                                    | Nul op de meter                                                                                                    |
|                                                                                                    | Faseselector aangesloten op                                                                                                    |
|                                                                                                    | Maak een selectie                                                                                                    |
|                                                                                                    | Maximale stroom groep                                                                                                    |
|                                                                                                    | Biivoorbeeld 16                                                                                                    |
| Instellingen opgeslagen                                                                                                    | De invoer moet een getal zijn en is verplicht                                                                                                    |
| rbind de dongels niet met een gastnetwerk<br>g voor een betrouwbare signaalsterkte<br>ntroleer bij mesh netwerken of bi-directionele<br>nmunicatie via het mesh aan staat.<br>17:36 ② 孝卓 卓 電 ・ 総念 いに 77%                                                                                                    | Na het instellen van de netwerken stel je de Ses<br>in met instellatie parameters. De IP odressen z<br>verkregen worden automatisch ingevuld en up<br>gehouden bij veranderende IP adressen<br>17:36 ⓒ 한 화 후 제 · 120 중 대 *                                                                                                    |
| bind de dongels niet met een gastnetwerk<br>g voor een betrouwbare signaalsterkte<br>ntroleer bij mesh netwerken of bi-directionele<br>mmunicatie via het mesh aan staat.<br>17:36 ② 桑 峰 • • • • 總宗 대 1 17%<br>Sessy installatie 三, 文                                                                                                    | Na het instellen van de netwerken stel je de Ses<br>in met installatie parameters. De IP adressen zo<br>verkregen worden automatisch ingevuld en up<br>gehouden bij veranderende IP adressen<br>17:36 ◎ @ @ @ @ @ @                                                                                                    |
| bind de dongels niet met een gastnetwerk<br>g voor een betrouwbare signaalsterkte<br>tiroleer bij mesh netwerken of bi-directionele<br>municatie via het mesh aan staat.<br>17:36 ◎ ♥ ✿ ● ■ ●   戀 奈11 *** 77%<br>Sessy installatie =>   ✿<br>← Sessy WIFI Sessy Setup Extra Sessy →                                                                                                    | Na het instellen van de netwerken stel je de Ses<br>in met installatie parameters. De IP adressen zo<br>verkregen worden automatisch ingevuld en up<br>gehouden bij veranderende IP adressen<br>17:36 © ♥ ♥ ● ■ • 120 ⓒ mil<br>Sessy installatie =,<br>← Sessy WIFI Sessy Setup Extra S                                                                                                    |
| bind de dongels niet met een gastnetwerk<br>y voor een betrouwbare signaalsterkte<br>troleer bij mesh netwerken of bi-directionele<br>imunicatie via het mesh aan staat.<br>17:36                                                                                                    | Na het instellen van de netwerken stel je de Ses<br>in met instelletie parameters. De IP adressen zo<br>verkregen worden automatisch ingevuld en up<br>gehouden bij veranderende IP adressen<br>17:36 © 幸 ቁ ● 雪 • 100 중 ml 1<br>Sessy installatie =><br>← Sessy WIFI Sessy Setup Extra So<br>PV Hostname                                                                                                    |
| bind de dongels niet met een gastnetwerk<br>g voor een betrouwbare signaalsterkte<br>troleer bij mesh netwerken of bi-directionele<br>municatie via het mesh aan staat.<br>17:36 © ♥ ♥ ● ■ ●                                                                                                    | Na het instellen van de netwerken stel je de Ses<br>in met instellatie parameters. De IP adressen zo<br>verkregen worden automatisch ingevuld en up<br>gehouden bij veranderende IP adressen<br>17:36 © ♣ ♣ ● @ • 120 중 nd :<br>Sessy installatie =><br>← Sessy WIFI Sessy Setup Extra So<br>PV Hostname<br>192.168.11.114                                                                                                    |
| bind de dongels niet met een gastnetwerk<br>g voor een betrouwbare signaalsterkte<br>troleer bij mesh netwerken of bi-directionele<br>municatie via het mesh aan staat.<br>17:36                                                                                                    | Na het instellen van de netwerken stel je de Ses<br>in met instellatie parameters. De IP adressen zo<br>verkregen worden automatisch ingevuld en up<br>gehauden bij veranderende IP adressen         17:36 © ♣ ∰ ▲ 郵 ● 100 @ mil *<br>Sessy installatie =                                                                                                    |
| bind de dongels niet met een gastnetwerk<br>y voor een betrouwbare signaalsterkte<br>troleer bij mesh netwerken of bi-directionele<br>imunicatie via het mesh aan staat.<br>17:36 © ♥ ♥ ● ■ • ﷺ @                                                                                                    | Na het instellen van de netwerken stel je de Sesi in met instelletie parameters. De IP adressen zo verkregen worden automatisch ingevuld en up gehouden bij veranderende IP adressen         17:36 © ♥ ♥ ● ● ● ● ● ● ● ● ● ● ● ● ● ● ● ● ●                                                                                                    |
| ind de dongels niet met een gastnetwerk<br>voor een betrouwbare signaalsterkte<br>rooleer bij mesh netwerken of bi-directionele<br>municatie via het mesh aan staat.<br>17:36 © ♥ ♥ ● ■ ● \$\$\$\$\$\$\$                                                                                                    | Na het instellen van de netwerken stel je de Ses<br>in met instelletie parameters. De IP adressen zo<br>verkregen worden automatisch ingevuld en up<br>gehouden bij veranderende IP adressen         17:36 © ♣ ♣ ● ጫ ● 100000000000000000000000000000000                                                                                                    |
| bind de dongels niet met een gastnetwerk<br>g voor een betrouwbare signaalsterkte<br>troleer bij mesh netwerken of bi-directionele<br>municatie via het mesh aan staat.<br>17:36 © ♥ ♥ ● ● ●                                                                                                    | Na het instellen van de netwerken stel je de Ses<br>in met instellatie parameters. De IP adressen zo<br>verkregen worden automatisch ingevuld en up<br>gehauden bij veranderende IP adressen         17:36 © ♣ ♣ ● ● ● 10000000000000000000000000000                                                                                                    |
| pind de dongels niet met een gastnetwerk<br>gvoor een betrouwbare signaalsterkte<br>troleer bij mesh netwerken of bi-directionele<br>imunicatie via het mesh aan staat.<br>17:36 © ♥ ♥ ● ■ • ○ ○ ○ ○ ○ ○ ○ ○ ○ ○ ○ ○ ○ ○ ○ ○ ○ ○                                                                                                    | Na het instellen van de netwerken stel je de Ses<br>in met instelletie parameters. De IP adressen zo<br>verkregen worden automatisch ingevuld en up<br>gehouden bij veranderende IP adressen         17:36 © ♥ ♥ ● ● ● ● ● ● ● ● ● ● ● ● ● ● ● ● ●                                                                                                    |
| bind de dongels niet met een gastnetwerk<br>y voor een betrouwbare signaalsterkte<br>troleer bij mesh netwerken of bi-directionele<br>municatie via het mesh aan staat.<br>17:36 @ # @ = @                                                                                                    | Na het instellen van de netwerken stel je de Ses<br>in met instellatie parameters. De IP adressen ze<br>verkregen worden automatisch ingevuld en up<br>gehouden bij veranderende IP adressen         17:36 ◎ ♣ ♣ ▲ ጫ · ﷺ இ ull :<br>Sessy installatie =>         ← Sessy WIFI       Sessy Setup         Extra S         PV Hostname         192.168.11.114         Energiestrategie         Nul op de meter         Faseselector aangesloten op         Bruin(1)         Maximale stroom groep         16                                                                                                    |
| bind de dongels niet met een gastnetwerk<br>g voor een betrouwbare signaalsterkte<br>troleer bij mesh netwerken of bi-directionele<br>municatie via het mesh aan staat.<br>17:36 © ♥ ● ● ■ ●<br>Sessy installatie =><br>C<br>Sessy WIFI Sessy Setup Extra Sessy →<br>Faseselector aangesloten op<br>Bruin(1)                                                                                                    | Na het instellen van de netwerken stel je de Ses<br>in met instellatie parameters. De IP adressen ze<br>verkregen worden automatisch ingevuld en up<br>gehouden bij veranderende IP adressen         17:36 © ♣ ♣ ▲ ④ ● 1000 Sesson         Sessy installatie         Sessy installatie         FV         Hostname         192.168.11.114         Energiestrategie         Nul op de meter         Faseselector aangesloten op         Bruin(1)         Maximale stroom groep         16                                                                                                    |
| bind de dangels niet met een gastnetwerk<br>g voor een betrauwbare signaalsterkte<br>tirvoleer bij mesh netwerken of bi-directionele<br>municatie via het mesh aan staat.<br>17:36  ● ● ● ● ● ● ● ● ● ● ● ● ● ● ● ● ● ●                                                                                                    | Na het instellen van de netwerken stel je de Sesin met instellatie parameters. De IP odressen ze verkregen worden automatisch ingevuld en up gehauden bij veranderende IP adressen         17:36 © ♣ ♣ ● 郵 ● 120 @                                                                                                    |
| bind de dongels niet met een gastnetwerk<br>g voor een betrouwbare signaalsterkte<br>tirvoleer bij mesh netwerken of bi-directionele<br>municatie via het mesh aan staat.<br>17:36  ♥ ♥ ● ■ ●                                                                                                    | Na het instellen van de netwerken stel je de Sesin met instellatie parameters. De IP adressen ze verkregen worden automatisch ingevuld en up gehouden bij veranderende IP adressen         17:36 ◎ ♣ ♣ ▲ ④ · III ◎ ⑦ III · Sessy installatie =>         C Sessy WIFI Sessy Setup Extra S         PV Hostname         192.168.11.114         Energiestrategie         Nul op de meter         Faseselector aangesloten op         Bruin(1)         Maximale stroom groep         16         Maximale stroom hoofdaansluiting         40                                                                                                    |
| bind de dongels niet met een gastnetwerk<br>g voor een betrouwbare signaalsterkte<br>troleer bij mesh netwerken of bi-directionele<br>municatie via het mesh aan staat.<br>17:36 ◎ ♥ ● ● ■ ●<br>Sessy installatie =><br>C<br>Sessy WIFI Sessy Setup Extra Sessy →<br>Faseselector aangesloten op<br>Bruin(1)<br>Maximale stroom groep<br>Bijvoorbeeld 16<br>De Invoer moet een getal zijn en is verplicht<br>Maximale stroom hoofdaansluiting<br>Bijvoorbeeld 25<br>De Invoer moet een getal zijn en is verplicht<br>Aantal Sessy's op deze groep, met dezelfde<br>fase<br>Bijvoorbeeld 1<br>De Invoer moet een getal zijn en is verplicht<br>Aantal Sessy's op deze groep, met dezelfde<br>fase                                                                                                    | Na het instellen van de netwerken stel je de Sesin met instellatie parameters. De IP odressen zu verkregen worden automatisch ingevuld en up gehouden bij veranderende IP adressen         17:36 ◎ ♣ ♣ ▲ ④ ● 10000000000000000000000000000000000                                                                                                    |
| bind de dongels niet met een gastnetwerk<br>g voor een betrouwbare signaalsterkte<br>troleer bij meish netwerken of bi-directionele<br>municatie via het mesh aan staat.<br>17:36                                                                                                    | Na het instellen van de netwerken stel je de Sesin met instellatie parameters. De IP odressen zu verkregen worden automatisch ingevuld en up gehouden bij veranderende IP adressen         17:36 © @ @ @ @ @ @ @ @ @ @ @ @ @ @ @ @ @ @                                                                                                    |
| bind de dangels niet met een gastnetwerk<br>g voor een betrouwbare signaalsterkte<br>throleer bij mesh netwerken of bi-directionele<br>municatie via het mesh aan staat.<br>17:36                                                                                                    | Na het instellen van de netwerken stel je de Sesin met instellatie parameters. De IP odressen zu verkregen worden automatisch ingevuld en up gehouden bij veranderende IP adressen         17:36       ● ● ● ● ● ● ● ● ● ● ● ● ● ● ● ● ● ● ●                                                                                                    |
| bind de dongels niet met een gastnetwerk<br>g voor een betrouwbare signaalsterkte<br>tirtoleer bij mesh netwerken of bi-directionele<br>municatie via het mesh aan staat.<br>17:36                                                                                                    | Na het instellen van de netwerken stel je de See         in met instellatie parameters. De IP adressen zi         verkregen worden automatisch ingevuld en up         gehouden bij veranderende IP adressen         17:36 © & © • © • © • 182 @1 *         Sessy installatie         Exersion Sessy Setup         Extra S         PV Hostname         192.168.11.114         Energiestrategie         Nul op de meter         Faseselector aangesloten op         Bruin(1)         Maximale stroom groep         16         Maximale stroom hoofdaansluiting         40         Aantal Sessy's op deze groep, met deze         1         Aantal Sessy's op deze fase         1 |
| bind de dongels niet met een gastnetwerk<br>g voor een betrouwbare signaalsterkte<br>tivoleer bij mesh netwerken of bi-directionele<br>municatie via het mesh aan staat.<br>17:36 @ * • • • • * * * * * *<br>Sessy installatie => *<br>* *<br>Sessy WIFI Sessy Setup Extra Sessy ><br>Faseselector aangesloten op<br>Bruin(1) *<br>Maximale stroom groep<br>Bijvoorbeeld 16<br>De invoer moet een getal zijn en is verplicht<br>Maximale stroom hoofdaansluiting<br>Bijvoorbeeld 25<br>De invoer moet een getal zijn en is verplicht<br>Aantal Sessy's op deze groep, met dezelfde<br>fase<br>Bijvoorbeeld 1<br>De invoer moet een getal zijn en is verplicht<br>Aantal Sessy's op deze fase<br>Bijvoorbeeld 1<br>De invoer moet een getal zijn en is verplicht<br>Aantal Sessy's op deze fase<br>Bijvoorbeeld 1<br>De invoer moet een getal zijn en is verplicht<br>Aantal Sessy's op deze fase<br>Bijvoorbeeld 1<br>De invoer moet een getal zijn en is verplicht<br>Aantal Sessy's in huishouden<br>Bijvoorbeeld 1    | Na het instellen van de netwerken stel je de Sesin met instellatie parameters. De IP odressen zu verkregen worden automatisch ingevuld en up gehouden bij veranderende IP adressen         17:36 © ♣ ♣ ▲ ④ ↓ ﷺ ⑦                                                                                                    |
| pind de dongels niet met een gastnetwerk<br>proor een betrouwbare signaalsterkte<br>trooleer bij mesh netwerken of bi-directionele<br>imunicatie via het mesh aan staat.<br>17:36 © ♥ ● ● ● ● <b>Sessy Setup</b> Extra Sessy →<br>Sessy WIFI Sessy Setup Extra Sessy →<br>Faseselector aangesloten op<br>Bruin(1) •<br>Maximale stroom groep<br>Bijvoorbeeld 16<br>De Invoer moet een getal zijn en is verplicht<br>Mantal Sessy's op deze groep, met dezelfde<br>fase<br>Bijvoorbeeld 1<br>De invoer moet een getal zijn en is verplicht<br>Aantal Sessy's op deze fase<br>Bijvoorbeeld 1<br>De invoer moet een getal zijn en is verplicht<br>Aantal Sessy's in huishouden<br>Bijvoorbeeld 1<br>De invoer moet een getal zijn en is verplicht<br>Aantal Sessy's in huishouden<br>Bijvoorbeeld 1<br>De invoer moet een getal zijn en is verplicht<br>Aantal Sessy's in huishouden<br>Bijvoorbeeld 1<br>De invoer moet een getal zijn en is verplicht<br>Aantal Sessy's in huishouden<br>Bijvoorbeeld 1                   | Na het instellen van de netwerken stel je de Sesin met instellatie parameters. De IP odressen zu verkregen worden automatisch ingevuld en up gehouden bij veranderende IP adressen         17:36 © & to @ all @ all sessy         Sessy installatie         Sessy installatie         FV Hostname         192.168.11.114         Energiestrategie         Nul op de meter         Faseselector aangesloten op         Bruin(1)         Maximale stroom groep         16         Maximale stroom hoofdaansluiting         40         Aantal Sessy's op deze groep, met dezel fase         1         Aantal Sessy's in huishouden                                                |
| bind de dongels niet met een gastnetwerk<br>g voor een betrouwbare signaalsterkte<br>troleer bij meish netwerken of bi-directionele<br>municatie via het mesh aan staat.<br>17:36 © • • • • • Sessy statu<br>Sessy installatie = • •<br>Sessy installatie = •<br>Sessy WIFI Sessy Setup Extra Sessy ><br>Faseselector aangesloten op<br>Bruin(1) •<br>Maximale stroom groep<br>Bijvoorbeeld 16<br>De Invoer moet een getal zijn en is verplicht<br>Maximale stroom hoofdaansluiting<br>Bijvoorbeeld 25<br>De Invoer moet een getal zijn en is verplicht<br>Aantal Sessy's op deze groep, met dezelfde<br>fase<br>Bijvoorbeeld 1<br>De invoer moet een getal zijn en is verplicht<br>Aantal Sessy's op deze fase<br>Bijvoorbeeld 1<br>De invoer moet een getal zijn en is verplicht<br>Aantal Sessy's in huishouden<br>Bijvoorbeeld 1<br>De invoer moet een getal zijn en is verplicht<br>Aantal Sessy's in huishouden<br>Bijvoorbeeld 1<br>De invoer moet een getal zijn en is verplicht<br>Aantal Sessy's in huishouden | Na het instellen van de netwerken stel je de Se         in met instellatie parameters. De IP adressen z         verkregen worden automatisch ingevuld en up         gehouden bij veranderende IP adressen         17:36 © # # • # • # • !!!! ©!!         Sessy installatie         Sessy installatie         FV Hostname         192.168.11.114         Energiestrategie         Nul op de meter         Faseselector aangesloten op         Bruin(1)         Maximale stroom groep         16         Maximale stroom hoofdaansluiting         40         Aantal Sessy's op deze groep, met deze         1         Aantal Sessy's in huishouden         1                     |

![](_page_35_Picture_1.jpeg)

![](_page_36_Picture_0.jpeg)

![](_page_37_Picture_0.jpeg)

Volgende stappen

- 1. Opruimen en stofzuigen
- 2. Het systeem uitleggen aan de klant
- 3. Quick start guide overhandigen

#### 5.4 Wifi opnieuw instellen (bestaande installatie)

![](_page_38_Picture_1.jpeg)

![](_page_39_Figure_0.jpeg)

#### 5.5 Sessy instellen zonder installatie-app

Verbind je apparaat met het draadloze thuis netwerk waar je Sessy dongels mee wilt verbinden, schrijf het SSID en wachtwoord tijdelijk op.

Je weet nu of dat je het juiste SSID (naam van het netwerk) en wachtwoord hebt, dit voorkomt fouten bij het instellen van de dongels.

Volg onderstaande stappen nauwkeurig voor het configureren van jouw Sessy, ter ondersteuning staan er video's op www.sessy.nl/handleidingen.

#### 5.5.1 P1 dongel

- 1. Verbind de P1 dongel met de usb voeding en daarna met de slimme meter via de RJ12 kabel, als er al een apparaat aanwezig is in de slimme meter gebruik je de RJ12 splitter om het signaal te splitsen.
- 2. Wanneer je de dongel voeding geeft creëert deze zijn eigen wifi netwerk (access point). De naam (SSID) van dit netwerk is Sessy gevolgd door de eerste 4 tekens van de lokale gebruikersnaam, bijvoorbeeld Sessy-PVMX. Om de dongel in te stellen maak je verbinding met dit access point via de wifi netwerkinstellingen van uw apparaat. Het wachtwoord van dit netwerk staat op de dongel. Het is ook mogelijk om de QR-code te scannen. Een eventuele melding die aangeeft dat dit netwerk geen verbinding heeft met het internet, is te negeren.

Voorbeeld serienummer: PVMXWTND (gebruikersnaam) Voorbeeld wachtwoord: R7DKR35K (wachtwoord)

| Ч.       | - Statistic - Hannel                                                                                                    |
|----------|----------------------------------------------------------------------------------------------------|
| 12       | -more control - control - |
| <b>(</b> | Sessy-DVMX                                                                                                    |
| 19       | and the second second                                                                                                    |

#### Ww invullen:

| <b></b> | Sessy-DVMX<br>Secured<br>Enter the network security key |      |        |
|---------|---------------------------------------------------------|------|--------|
|         | •••••                                                   |      |        |
|         |                                                         |      |        |
|         |                                                         | Next | Cancel |
|         |                                                         |      |        |

#### Verbinding maken:

| <b>F</b> | Sessy-DVMX<br>No internet, secured | 0          |
|----------|------------------------------------|------------|
|          |                                    | Disconnect |

3. Ga nu in de browser naar 10.10.10.10 en vul hier de gebruikersnaam en het wachtwoord in die op de dongel staan. Het is ook mogelijk om de QR-code van de web-UI te scannen.

| S 10.10.10.10                                    | × +                                                                          |   |
|--------------------------------------------------|------------------------------------------------------------------------------|---|
| $\leftrightarrow$ $\rightarrow$ C (0 10.10.10.10 |                                                                              | ☆ |
|                                                  | Sign in<br>http://10.10.10.10<br>Your connection to this site is not private |   |
|                                                  | Username DVMXWTND                                                            |   |
|                                                  | Password                                                                     |   |
|                                                  | Sign in Cancel                                                               |   |

4.

- a. <u>Wifi</u>: Verbind de P1 dongel met het thuisnetwerk via het netwerk tabblad in de interface. Bij het Wifi SSID vul je de naam van het wifi netwerk in, dit dient een 2.4GHz netwerk te zijn. Vul ook het wachtwoord van het thuisnetwerk in bij het wifi wachtwoord, druk vervolgens op save. Het kan tot 30 seconden duren voordat de dongel is verbonden met het netwerk, wacht totdat de status is gewijzigd naar "verbonden met wifi"
- b. <u>Ethernet</u>: Verbind de dongel met de ethernet kabel nadat je de 10.10.10.10 pagina geopend hebt. Het IP adres verschijnt automatisch in de interface wanneer er verbinding tot stand is gekomen.

| C A Not secure   192.168.10.107/network.html |         | * 🛛    | 🎯 incognito ( |
|----------------------------------------------|---------|--------|---------------|
| Sessy                                        | NETWORK | UPDATE |               |
| Sessy network configuration                  |         |        |               |
| Connected to WiFi                            |         |        |               |
| My IP address is: 192.168.10.107             |         |        |               |
| Signal strength: -46 dB                      |         |        |               |
| Set WiFi credentials                         |         |        |               |
| WiFi SSID                                    |         |        |               |
| CHARGED                                      |         |        |               |
| WiFi password                                |         |        |               |
| Your WiFi password                           |         |        |               |

5. Door /api/v2/p1/details achter het IP adres te plaatsen in de url is te controleren dat de P1 lezer de slimme meter goed uitgelezen krijgt

| $\Box \ \leftarrow \ \rightarrow \ \mathbf{C}$ | O D http://192.168.10.99/api/v2/p1/details |
|------------------------------------------------|--------------------------------------------|
| JSON Onbewerkte gegevens H                     | eaders                                     |
| Opslaan Kopiëren Alles samenvouwen             | Alles uitvouwen 🛛 JSON filteren            |
| status:                                        | "ok"                                       |
| state:                                         | "P1 0K"                                    |
| dsmr version:                                  | 42                                         |
| power consumed tariff1:                        | 17841905                                   |
| power produced tariff1:                        | 1994319                                    |
| power_consumed_tariff2:                        | 26700700                                   |
| power produced tariff2:                        | 2173560                                    |
| tariff indicator:                              | 2                                          |
| power_consumed:                                | 2604                                       |
| power_produced:                                | 3210                                       |
| power_total:                                   | -606                                       |
| <pre>power_failure_any_phase:</pre>            | 8                                          |
| long_power_failure_any_phase:                  | 10                                         |
| <pre>voltage_sag_count_l1:</pre>               | 4                                          |
| <pre>voltage_sag_count_12:</pre>               | 4                                          |
| <pre>voltage_sag_count_13:</pre>               | 0                                          |
| <pre>voltage_swell_count_l1:</pre>             | θ                                          |
| <pre>voltage_swell_count_l2:</pre>             | 0                                          |
| <pre>voltage_swell_count_l3:</pre>             | 1                                          |
| voltage_11:                                    | 0                                          |
| voltage_12:                                    | 0                                          |
| voltage_13:                                    | 0                                          |
| current_11:                                    | 12000                                      |
| current_12:                                    | 7000                                       |
| current_13:                                    | 7000                                       |
| <pre>power_consumed_l1:</pre>                  | 2604                                       |
| <pre>power_consumed_12:</pre>                  | 0                                          |
| <pre>power_consumed_13:</pre>                  | 0                                          |
| <pre>power_produced_l1:</pre>                  | 0                                          |
| power_produced_12:                             | 1587                                       |
| power_produced_13:                             | 1623                                       |
| <pre>gas_meter_value_time:</pre>               | 0.0                                        |
| gas_meter_value:                               | 0                                          |
|                                                |                                            |
|                                                |                                            |

Sla het IP adres van de P1 dongel op, deze heb je later nodig bij het instellen van de Sessy dongel.

#### 5.5.2 Sessy dongel

- 1. Verbind de Sessy dongel met de Sessy door hem onderin via de D-sub connector aan te sluiten.
- 2. De dongel creëert zijn eigen wifi netwerk (access point). De naam (SSID) van dit netwerk is Sessy gevolgd door de eerste 4 tekens van de lokale gebruikersnaam, bijvoorbeeld Sessy-DVMX. Om de dongel in te stellen maak je verbinding met dit access point via de wifi netwerkinstellingen van uw apparaat. Het wachtwoord van dit netwerk staat op de dongel. Het is ook mogelijk om de QR-code te scannen. Het is mogelijk dat je apparaat aangeeft dat dit netwerk geen verbinding heeft met het internet, dit klopt, deze melding is te negeren.
- 3. Ga nu in de browser naar 10.10.10.10 en vul hier het gebruikersnaam en het wachtwoord in die op de dongel staan. Het is ook mogelijk om de QR-code van de web-UI te scannen.

| Sessy Web Interface × +                                          |       |   |
|------------------------------------------------------------------|-------|---|
| $\leftarrow \rightarrow \mathbf{C}$ ( A Not secure   10.10.10.10 |       | ☆ |
|                                                                  | Sessy |   |
| Power status                                                     |       |   |
| State of charge: 45%                                             |       |   |
| Power delivery: 0 Watts                                          |       |   |

- 4.
- a. <u>Wifi</u>: Verbind de P1 dongel met het thuisnetwerk via het netwerk tabblad in de interface. Bij het Wifi SSID vul je de naam van het wifi netwerk in, dit dient een 2.4GHz netwerk te zijn. Vul ook het wachtwoord van het thuisnetwerk in bij het wifi wachtwoord, druk vervolgens op save. Het kan tot 30 seconden duren voordat de dongel is verbonden met het netwerk, wacht totdat de status is gewijzigd naar "verbonden met wifi"
- b. <u>Ethernet</u>: Verbind de dongel met de ethernet kabel nadat je de 10.10.10.10 pagina geopend hebt. Het IP adres verschijnt automatisch in de interface wanneer er verbinding tot stand is gekomen.

|     | Ses         | sy       | OVERVIEW | NETWORK | UPDATE | CONFIGURATIO |
|-----|-------------|----------|----------|---------|--------|--------------|
| S   | essy ne     | twork    | configu  | ration  |        |              |
| Co  | onnecting   | to WiFi  |          |         |        |              |
|     | -           |          |          |         |        |              |
| Se  | et WiFi cre | dentials |          |         |        |              |
| WiF | i SSID      |          |          |         |        |              |
| CI  | HARGED      |          |          |         |        |              |
| WiF | i password  |          |          |         |        |              |
|     |             |          |          |         |        |              |

![](_page_44_Picture_0.jpeg)

Het eigen wifi netwerk van de Sessy en P1 dongel (acces points) genaamd Sessy-XXXX verdwijnen na het opnieuw opstarten (of updaten). Hierna is het mogelijk om de dongels te bereiken via het zojuist verkregen IP adres. Bijvoorbeeld 192.168.1.102

- 1. Druk op save, je krijgt dan een melding dat de instellingen zijn opgeslagen, dit betekent niet dat de gegevens ook correct zijn ingevuld, typ daarom nauwkeurig het SSID en wachtwoord in.
- 2. De status van de verbinding maakt een paar cycli en laat bij een correcte verbinding na 30 seconden het IP adres zien.

![](_page_44_Picture_4.jpeg)

SAVE

#### 5.5.3 Sessy instellingen

1. Configureer Sessy nu via het instellingen tabblad,

Instellingen

- a. Vul het IP adres van de P1 dongel die voorheen geïnstalleerd is hier in.
  i. Bijvoorbeeld 192.168.2.52
- b. Vul het IP adres in van de Sessy waar de zonnepanelen op zijn aangesloten bij
  - hernieuwbare energie instellingen.
    - i. Bijvoorbeeld 192.168.2.51, localhost mag ook wanneer het de Sessy zelf is.
- c. Configureer de groepen instellingen volgens de aansluitingen in de meterkast
- Selecteer op welke fase(kleur) het zwarte kabel bruggetje aan de onderzijde van Sessy zit. L1 = bruin, L2 = zwart, L3 = grijs.
- e. Stel Sessy in op energie strategie Nul op de Meter

| P1 instellingen                                                                               |   |
|-----------------------------------------------------------------------------------------------|---|
| lostnaam of IP adres van de P1 meter                                                          |   |
| Hostnaam of IP adres van de P1 meter (bv. 192.168.1.33)                                       |   |
| Hernieuwbare energie instellingen                                                             |   |
| lostnaam of IP adres van Sessy met hernieuwbare energie (Optioneel)                           |   |
| Hostnaam of IP Adress van de Sessy met hernieuwbare energie (bv. zonnepanelen of windturbine) |   |
| Sessy instellingen                                                                            |   |
| e fase waar Sessy op is geïnstalleerd                                                         |   |
| bv: 1                                                                                         |   |
| faximale stroom van de groep                                                                  |   |
| bv: 16                                                                                        |   |
| faximale stroom van de hoofdaansluiting                                                       |   |
| bv: 25                                                                                        |   |
| antal Sessy's op deze groep, met gedeelde fase                                                |   |
| bv: 1                                                                                         |   |
| antal Sessy's op deze fase                                                                    |   |
| bv: 1                                                                                         |   |
| otaal aantal Sessy's in het huishouden                                                        |   |
| bv: 1                                                                                         |   |
| Energie instellingen                                                                          |   |
| inergie strategie                                                                             |   |
| Selecteer een strategie                                                                       | w |
| linimaal vermogen waarmee Sessy werkzaam is: 50 watt                                          |   |
| laximaal vermogen waarmee Sessy werkzaam is: 2200 watt                                        |   |
| iessy mag alleen werkzaam zijn tussen:                                                        |   |

2. Klik op save om de instellingen op te slaan, als er instellingen ontbreken krijg je onderstaande melding.

![](_page_45_Picture_11.jpeg)

#### 5.5.4 Systeemtest

 Controleer met behulp van de [IP adres]/api/v1/power/status api commando of Sessy actief wordt. Wanneer de Sessy een commando ontvangt van de P1 dongel veranderd de status van SYSTEM\_STATE\_STANDBY naar SYSTEM\_STATE\_RUNNING\_SAFE, dit duurt 60 seconden.

![](_page_46_Figure_2.jpeg)

#### 5.5.5 Extra Sessy's

Installeer je meer dan 1 Sessy? Plaats in de extra Sessy('s) de bijgeleverde Sessy dongels en volg opnieuw stap 5.4.2 en 5.4.3

#### 5.5.6 Update

Ga naar de updatepagina om de laatste update te installeren. Na het updaten (of een herstart) verdwijnt het eigen acces point van de dongel en is de dongel enkel bereikbaar via het IP adres.

Na succesvol een controle uitgevoerd te hebben is de "installeer de laatste versie" knop beschikbaar. Wanneer de firmware up-to-date is, is het alsnog mogelijk om de update uit te voeren. Sessy herstart zich dan.

Wanneer er geen goede verbinding is kan het zijn dat er een fout optreedt bij het controleren op een nieuwe update. Probeer het later nog een keer of sluit indien mogelijk een utp kabel aan, controleer ook de signaalsterkte.

| Sessy |                                                                                         |                                                                                   | OVERZICHT                                      | NETWERK | UPDATE | INSTELLINGEN |
|-------|-----------------------------------------------------------------------------------------|-----------------------------------------------------------------------------------|------------------------------------------------|---------|--------|--------------|
|       | Updates                                                                                 |                                                                                   |                                                |         |        |              |
|       | Sessy Dongle<br>Klaar om te controleren op updates<br>INSTALLEER DE LAATSTE VERSIE      | Sessy Batterij<br>Klaar om te controlere<br>INSTALLEER DE LAATSTE                 | en op update                                   | 25      |        |              |
| Sessy |                                                                                         |                                                                                   | OVERZICHT                                      | NETWERK | UPDATE | INSTELLINGEN |
|       | Updates                                                                                 |                                                                                   |                                                |         |        |              |
|       | Sessy Dongle                                                                            | Sessy Batterij                                                                    |                                                |         |        |              |
|       | Er is een fout opgetreden tijdens het<br>controleren op updates, probeer het<br>opnieuw | Er is geen update bes<br>Geïnstalleerde firmwarever<br>Beschikbare firmwareversie | schikbaar.<br>sie: 1.2.1<br>e: 1.2.1<br>versie |         |        |              |
|       | CONTROLEREN OP UPDATES                                                                  |                                                                                   |                                                |         |        |              |

## 6 Aanvullende informatie voor correct gebruik

#### 6.1 Stroomvoorziening

Sessy heeft een constante voeding nodig om gebruik te garanderen. Ontkoppeling van het elektriciteitsnet is mogelijk bij verbouwing of verhuizing, volg ten alle tijden onderstaande tabel voor het vereiste batterijpercentage voordat Sessy ontkoppeld wordt van het elektriciteitsnet.

| < 1 dag offline     | Minimaal 1 % batterij capaciteit |
|---------------------|----------------------------------|
| > 7 dagen offline   | Minimaal 5 % batterij capaciteit |
| > 30 dagen offline  | Minimaal 50% batterij capaciteit |
| > 180 dagen offline | Niet toegestaan                  |

Het is niet nodig om het systeem offline te halen bij langdurig vertrek, indien batterij-activiteit ongewenst is kan het systeem via de <u>instellingen</u> (<u>www.portal.Sessy.nl/users/settings</u>) op inactief worden gezet.

#### 6.2 Afvoer

![](_page_48_Picture_6.jpeg)

Voer de batterij af in overeenstemming met de lokale wetgeving.

## 7 Probleemoplossing

| Probleem                       | Mogelijke oorzaak      | Mogelijke oplossing                         |
|--------------------------------|------------------------|---------------------------------------------|
| De Sessy hangt niet goed vast  | Er zijn niet de juiste | Verplaats de Sessy en gebruik de juiste     |
|                                | pluggen gebruikt.      | pluggen.                                    |
|                                | Muur niet geschikt     | Verhang de Sessy op een geschikte           |
|                                | voor gewicht Sessy.    | muur of plaats de Sessy op de grond         |
|                                |                        | met pootjes                                 |
| De stroomgroep valt uit na het | Verkeerde              | Controleer de aansluiting van Sessy op      |
| inschakelen van de groep na    | aansluiting van de     | het elektriciteitsnet. Controleer of        |
| installatie van de Sessy       | Sessy op het           | fases, neutraal en aarde op de juiste       |
|                                | elektriciteitsnet.     | connectoren zijn aangesloten.               |
|                                |                        | Gebruik in combinatie met                   |
|                                |                        | zonnepanelen een 100 of 300mA               |
|                                |                        | lekstroom beveiliging                       |
| Sessy doet het niet            | Verkeerde              | Controleer de aansluiting van Sessy op      |
|                                | aansluiting van de     | het elektriciteitsnet. Controleer of        |
|                                | Sessy op het           | fases, neutraal en aarde op de juiste       |
|                                | elektriciteitsnet.     | connectoren zijn aangesloten.               |
|                                | De Sessy is            | Schakel de Sessy opnieuw in.                |
|                                | uitgeschakeld.         |                                             |
| Geen Wi-Fi gevonden om aan te  | Dongel zit niet goed   | Verwijder de dongel en plaats deze          |
| koppelen                       | in de Sessy en maakt   | nog een keer.                               |
|                                | geen contact.          |                                             |
|                                | Het apparaat           | Verbind uw apparaat aan het netwerk.        |
|                                | waarmee u de Wi-Fi     |                                             |
|                                | van Sessy zoekt,       |                                             |
|                                | heeft geen Wi-Fi       |                                             |
|                                | verbinding.            |                                             |
|                                | De dongel heeft al     | Controleer in de portal of Sessy niet al    |
|                                | een verbinding         | verbonden is.                               |
| Er is geen portal account voor | Er is geen account     | Maak een account aan op                     |
| de gebruiker                   | aangemaakt.            | portal.Sessy.nl                             |
| Wachtwoord doet het niet       | Gebruiker is het       | Klik op ' <u>Wachtwoord vergeten?</u> ' via |
|                                | Wachtwoord             | portal.Sessy.nl.                            |
|                                | vergeten.              |                                             |

| Probleem                                        | Oplossing                                                                                                    |
|-------------------------------------------------|----------------------------------------------------------------------------------------------------|
| De dongel geeft geen melding dat de             | Update de dongel                                                                                                    |
| instellingen zijn opgeslagen, bij het verversen |                                                                                                    |
| van de pagina vervallen de instellingen         |                                                                                                    |
| De Sessy blijft in SYSTEM_STATE_STANDBY         | De Sessy ontvangt geen setpoint                                                                                                    |
|                                                 | - Controleer of dat de NOM modus actief is                                                                                                    |
|                                                 | <ul> <li>Controleer de IP adressen bij de</li> </ul>                                                                                          |
|                                                 | instellingen van Sessy                                                                                                    |
| Sessy maakt geen verbinding met het draadloze   | Controleer of de verbindingssterkte voldoet aan                                                                                               |
| netwerk                                         | de minimale signaalsterkte zoals hieronder.                                                                                                   |
|                                                 | <b>•</b>                                                                                                    |
|                                                 | In het netwerk tabblad is de RSSI te zien, bij een<br>sterkte lager dan -75 is er kans op problemen.<br>Vanaf -80 zijn problemen aannamelijk. |
|                                                 | Sessy werkt enkel met een 2,4 GHz netwerk                                                                                                    |

Kijk bij andere problemen in de FAQ op Sessy.nl

## 8 Sessy openAPI

#### 8.1 Documentatie

De API documentatie van jouw Sessy kun je vinden door in de adresbalk van een browser het IP adres van jouw Sessy in te vullen gevolgd door /api

| (192.168.10.67/api                                                                                                    |                                                                                                    |                              |         |        |              |     |
|----------------------------------------------------------------------------------------------------|----------------------------------------------------------------------------------------------------|------------------------------|---------|--------|--------------|-----|
| (A67)                                                                                                    | OV                                                                                                    | ERZICHT                      | NETWERK | UPDATE | INSTELLINGEN | API |
| API documentation                                                                                                    |                                                                                                    |                              |         |        |              |     |
| Apt_docs.yaml<br>This is an overview of everything you can view a<br>on stats at home, or integrate Sessy into your ho<br>kinds of home automation software out there? En | nd change in your Sessy via its API. You can use i<br>me automation. Wouldn't it be cool to have Sessy<br>njoyl                  | t to geek out<br>talk to all |         |        |              |     |
| Power A way to request power metrics and chang<br>Ret<br>GET /api/v1/power/status (like                                                                                   | e settings<br>urns the current Sessy, battery, pv and grid status. Upr<br>state of charge) might not be stored in case of a hard | Adated values<br>shutdown    | ~       |        |              |     |
| GET /api/v1/power/active_str                                                                                                    | rac a power outage.                                                                                                    | ~                            | ·       |        |              |     |
| <pre>POST /api/v1/power/active_str</pre>                                                                                                    | Change the active power strategy                                                                                                 | ~                            | ·       |        |              |     |
| POST /api/v1/power/setpoint C                                                                                                    | Change the wanted generating/charging power                                                                                      | ~                            | •       |        |              |     |
| Energy Away to request energy metrics                                                                                                    |                                                                                                    | ^                            |         |        |              |     |
| GET /api/v1/energy/status Ge                                                                                                    | et the latest value for Sessy's energy meters                                                                                    | ~                            | ·       |        |              |     |
| Dynamic A way to request dynamic energy para                                                                                                    | imeters                                                                                                    | ^                            |         |        |              |     |
| GET /api/vl/dynamic/schedule                                                                                                    | Get the timeslots available in Sessy for dynamic end                                                                             | ergy 🗸                       | ·       |        |              |     |
| GET /api/v2/dynamic/schedule                                                                                                    | e Get the timeslots available in Sessy for dynamic energy                                                                        | ergy 🗸                       | ,       |        |              |     |

#### 8.2 Gebruik van de API

De verschillende API calls zijn uit te klappen met het pijltje, klik hierna op "Try it out" gevolgd door "Execute" om een commando uit te voeren. Een GET commando kun je altijd uitvoeren, de POST commando's verwachten gegevens in de body.

De GET calls zijn ook uit te voeren via de adresbalk in het formaat IP/api/vx/xxxx, bijvoorbeeld 192.168.10.67/api/v1/power/status

#### 8.2.1 Get call

![](_page_52_Picture_1.jpeg)

#### 8.2.2 Post call

![](_page_52_Picture_3.jpeg)

| System state                             | Betekenis                                             | Oorzaak                                                                                                    |
|------------------------------------------|-------------------------------------------------------|----------------------------------------------------------------------------------------------------|
| SYSTEM_STATE_INIT,                       | Sessy is aan het initialiseren                        | Normaal bij opstarten                                                                                                    |
| SYSTEM_STATE_WAIT_FOR_PERIPHERALS,       | Sessy wacht op peripherals                            | Normaal bij opstarten                                                                                                    |
| SYSTEM_STATE_STANDBY,                    | Sessy staat standby                                   | <ul> <li>Het vermogen is lager dan het minimale ingestelde<br/>vermogen</li> <li>Sessy heeft het commando ontvangen om uit te gaan.</li> <li>De instellingen zijn incorrect waardoor Sessy niet<br/>weet hoeveel vermogen er geleverd of geladen moet<br/>worden.</li> </ul> |
| SYSTEM_STATE_WAITING_FOR_SAFE_SITUATION, | Sessy wacht op een goed net                           | De 50549-1 netcode stelt dat een energiesysteem niet actief<br>mag zijn buiten bepaalde spanning en frequentie bereiken.<br>Wanneer dit het geval is zal Sessy wachten totdat deze weer<br>actief mag worden.                                                                |
| SYSTEM_STATE_WAITING_IN_SAFE_SITUATION,  | Sessy maakt zich klaar om in<br>te schakelen          | Sessy heeft een Setpoint ontvangen en schakelt daarom van<br>STANDBY naar WAITING IN SAFE SITUATION. Na 1 minuut zal<br>Sessy actief worden.                                                                                                    |
| SYSTEM_STATE_RUNNING_SAFE,               | Sessy is actief                                       | Sessy wordt actief aangestuurd door de nul op de meter, API of dynamische-modus.                                                                                                    |
| SYSTEM_STATE_OVERRIDE_OVERFREQUENCY,     | Sessy compenseert voor<br>overfrequentie op het net   | Het interne regelsysteem bepaalt om mee te helpen met het stabiliseren van het elektriciteitsnet                                                                                                    |
| SYSTEM_STATE_OVERRIDE_UNDERFREQUENCY,    | Sessy compenseert voor<br>onder frequentie op het net | Het interne regelsysteem bepaalt om mee te helpen met het stabiliseren van het elektriciteitsnet                                                                                                    |
| SYSTEM_STATE_DISCONNECT,                 | Sessy schakelt af                                     | Sessy moet afschakelen van de 50549-1 norm                                                                                                    |
| SYSTEM_STATE_RECONNECT,                  | Sessy schakelt in                                     | Sessy mag weer inschakelen                                                                                                    |
| SYSTEM_STATE_ERROR,                      | Interne communicatie fout                             | Er is een communicatiefout tussen interne componenten                                                                                                    |
| SYSTEM_STATE_BATTERY_EMPTY_OR_FULL       | Batterij is vol of leeg                               | De externe regelaar wil dat het systeem gaat laden of ontladen maar de batterij is vol of leeg                                                                                                    |

## 9 Appendices

## I. Tekeningen

![](_page_54_Figure_2.jpeg)

## II. Conformiteitsverklaring

| CE Con                                                                                                    | formiteitsverklaring                                                                                                    |
|----------------------------------------------------------------------------------------------------|----------------------------------------------------------------------------------------------------|
| Fabrikant<br>Charged B.V.<br>Frank Daamenstraat 4<br>7071 AW Ulft<br>Nederland<br>Tel. +31 (0) 85 060 8499<br>Deze conformiteitsverklaring wordt afgegeven   | onder volledige verantwoordelijkheid van de fabrikant                                                                   |
| Productomschrijving<br>Productnaam<br>Product Code:<br>Het hierboven beschreven product van de verk<br>harmonisatiewetgeving van de Unie:                    | Slimme thuisbatterij<br>Sessy<br>Sessy 5-2<br>Slaring is in overeenstemming met de desbetreffende                       |
| Richtlijn voor radioapparatuur<br>Richtlijn voor beperking van het gebruik van<br>bepaalde gevaarlijke stoffen in elektrische en<br>elektronische apparatuur | 2014/53/EU<br>2011/65/EU                                                                                                |
| <b>Toegepaste geharmoniseerde normen</b><br>Gezondheid en veiligheid (art. 3.1(a))<br>EMC (art. 3.1(b)                                                       | EN 62368<br>EN 300 328 V2.2.2<br>EN 301 489-1 V2.2.1<br>EN 62311:2008<br>EN 61000-6-1:2007<br>EN 61000-6-3:2007+A1:2011 |
| <b>Afgegeven door</b><br>Datum afgifte:<br>Plaats afgifte:<br>Naam:<br>Functie:                                                                              | 1 maart 2023<br>Ulft, Nederland<br>R. Nagel<br>CEO                                                                      |

#### III. Aansluitschema's

3 fase meterkast & 3 fase zonnepanelen omvormer

![](_page_56_Figure_2.jpeg)

3 fase meterkast & 1 fase zonnepanelen omvormer

![](_page_57_Figure_1.jpeg)

Pagina **58** van **66** 

1 fase meterkast & 1 fase zonnepanelen omvormer

![](_page_58_Figure_1.jpeg)

Pagina **59** van **66** 

Geen zonnepanelen

![](_page_59_Figure_1.jpeg)

Pagina **60** van **66** 

![](_page_60_Figure_0.jpeg)

![](_page_61_Figure_0.jpeg)

#### Meerdere Sessy's: 3 Sessy's, 1x L1, 1xL2, 1xL3

Pagina **62** van **66** 

![](_page_62_Figure_0.jpeg)

Meerdere Sessy's: 6 Sessy's,3 fase meterkast aparte groep of geen pv

![](_page_63_Figure_0.jpeg)

![](_page_63_Figure_1.jpeg)

Pagina 64 van 66

#### IV. DC lekstroom verklaring

#### DC Lekstroom verklaring

#### Fabrikant

Charged B.V. Frank Daamenstraat 4 7071 AW Ulft Nederland Tel. +31 (0) 85 060 8499

De Sessy beschikt over een hoogfrequentie scheidingstransformator tussen de batterij (DC zijde) en het elektriciteitsnet (AC zijde). Daarnaast is er een 100% controle op de isolatieweerstand van de geproduceerde Sessy's, de leidende norm voor de isolatiebepaling is de NEN 60335-1.

Uit onze onderzoeken en tests is gebleken dat de Sessy een dc-lekstroom heeft die kleiner is dan 1,5 mA. Dit ligt ruim binnen de veiligheidsnormen.

Hiermee voldoet Sessy aan de uitzondering om een Type B aardlekschakelaar toe te passen zoals bepaald in de NEN 1010:2020, 712.530.3.4

Afgegeven door Datum afgifte: Plaats afgifte: Naam: Functie:

maart 2023 Ulft, Nederland T. Vooijs CTO

#### V. Typeplaten meters

WiFi naam Wachtwoord Web UI Wachtwoord

Firmware

Revisienr.

Voeding

![](_page_65_Picture_1.jpeg)

![](_page_65_Picture_2.jpeg)

![](_page_65_Picture_3.jpeg)

![](_page_65_Picture_4.jpeg)

# Charged B.V. Frank Daamenstraat 4 7071 AW Ulft, NL www.sessy.nl

#### Sessy P1 Meter WiFi naam : Sessy - SSID

Wachtwoord : ABCDPASS Web UI ABCDUSER Wachtwoord : ABCDPASS : v999.999.999 Firmware Revisienr. : UNKNOWN Serienummer : XXXXXXXXX Productiejaar : 2023 : 5VDC @ 1A Voeding

Charged B.V. Frank Daamenstraat 4 7071 AW Ulft, NL www.sessy.nl

# Sessy WiFi Dongle

WiFi naam : Sessy-SSID Wachtwoord : ABCDPASS Web UI : ABCDUSER Wachtwoord : ABCDPASS Firmware : v999.999.999 : UNKNOWN Revisienr. Serienummer : XXXXXXXX Productiejaar : 2023

Charged B.V. Frank Daamenstraat 4 7071 AW Ulft, NL www.sessv.nl

![](_page_65_Picture_12.jpeg)